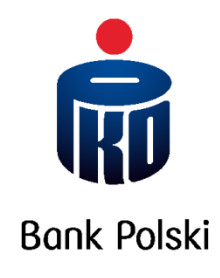

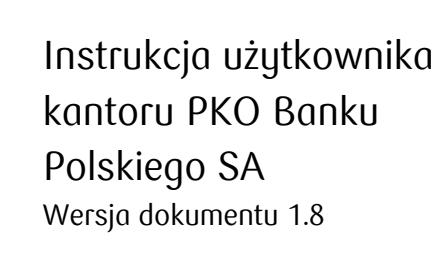

# SPIS TREŚCI

| 1. KA                                                   | NTOR W USŁUDZE BANKOWOŚCI ELEKTRONICZNEJ ZA POŚREDNI<br>USTOWECO UPKO                                                                                                    | CTWEM SERWISU                                             |
|---------------------------------------------------------|----------------------------------------------------------------------------------------------------|-----------------------------------------------------------|
| INTERN                                                  |                                                                                                    |                                                           |
| 1.1.                                                    | Pulpit                                                                                                    | 3                                                         |
| 1.2.                                                    | Zawieranie transakcji                                                                                                    | 5                                                         |
| 1.3.                                                    | Zakup waluty w celu spłaty raty kredytu                                                                                                    | 12                                                        |
| 1.4.                                                    | Historia transakcji                                                                                                    | 13                                                        |
| 1.5.                                                    | Powiadomienia                                                                                                    | 13                                                        |
| 1.6.                                                    | Zlecenia                                                                                                    | 15                                                        |
|                                                         |                                                                                                    |                                                           |
| 2. KA                                                   | NTOR W USŁUDZE BANKOWOŚCI ELEKTRONICZNEJ ZA POŚREDNIC                                                                                                    | TWEM APLIKACJI                                            |
| 2. KA<br>MOBILI                                         | NTOR W USŁUDZE BANKOWOŚCI ELEKTRONICZNEJ ZA POŚREDNIC<br>NEJ IKO                                                                                                    | TWEM APLIKACJI                                            |
| <ol> <li>KA</li> <li>MOBILI</li> <li>2.1.</li> </ol>    | NTOR W USŁUDZE BANKOWOŚCI ELEKTRONICZNEJ ZA POŚREDNIC<br>NEJ IKO<br>Górna belka nawigacyjna                                                                                                    | CTWEM APLIKACJI<br>19<br>                                 |
| 2. KA<br>MOBILI<br>2.1.<br>2.2.                         | NTOR W USŁUDZE BANKOWOŚCI ELEKTRONICZNEJ ZA POŚREDNIC<br>NEJ IKO<br>Górna belka nawigacyjna<br>Zawieranie transakcji                                                                                 | CTWEM APLIKACJI<br>19<br>                                 |
| 2. KA<br>MOBILN<br>2.1.<br>2.2.<br>2.3.                 | NTOR W USŁUDZE BANKOWOŚCI ELEKTRONICZNEJ ZA POŚREDNIC<br>NEJ IKO<br>Górna belka nawigacyjna<br>Zawieranie transakcji<br>Zakup waluty pod spłatę raty kredytu                                         | <b>TWEM APLIKACJI</b><br><b>19</b><br>19<br>19<br>        |
| 2. KA<br>MOBILI<br>2.1.<br>2.2.<br>2.3.<br>2.4.         | NTOR W USŁUDZE BANKOWOŚCI ELEKTRONICZNEJ ZA POŚREDNIC<br>NEJ IKO<br>Górna belka nawigacyjna<br>Zawieranie transakcji<br>Zakup waluty pod spłatę raty kredytu<br>Historia transakcji                  | <b>TWEM APLIKACJI</b><br>19<br>19<br>19<br>19<br>24<br>25 |
| 2. KA<br>MOBILI<br>2.1.<br>2.2.<br>2.3.<br>2.4.<br>2.5. | NTOR W USŁUDZE BANKOWOŚCI ELEKTRONICZNEJ ZA POŚREDNIC<br>NEJ IKO<br>Górna belka nawigacyjna<br>Zawieranie transakcji<br>Zakup waluty pod spłatę raty kredytu<br>Historia transakcji<br>Powiadomienia | <b>TWEM APLIKACJI</b><br>19<br>19<br>19<br>24<br>25<br>26 |

### 1. KANTOR W USŁUDZE BANKOWOŚCI ELEKTRONICZNEJ ZA POŚREDNICTWEM SERWISU INTERNETOWEGO IPKO

### 1.1. Pulpit

Główny ekran kantoru składa się z następujących elementów:

### 1.1.1. Menu

- "Pulpit" przejście do ekranu głównego (1),
- "Historia transakcji" lista transakcji zalogowanego użytkownika kantoru (2),
- "Zlecenia" przejście do panelu cyklicznych i jednorazowych warunkowych zleceń wymiany walut (3),
- "Powiadomienia" lista złożonych powiadomień oraz dodawanie nowych (4).

W prawym górnym rogu belki znajdują się dane zalogowanego użytkownika oraz czas pozostały do końca sesji (5), ikona powiadomień o nieprzeczytanych wiadomościach (6), przycisk wylogowania (7) oraz przycisk "Wróć do iPKO" (8) przekierowujący użytkownika do serwisu internetowego iPKO.

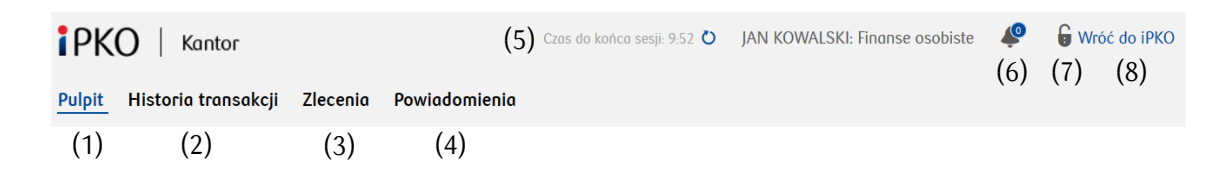

### 1.1.2. Szybka transakcja walutowa

Sekcja składa się z trzech kafli umożliwiających szybkie zawieranie transakcji na wybranych parach walutowych. Kafle umożliwiają również bieżące śledzenie zmian kursów walutowych oraz są wygodnym rozwiązaniem dla klientów często zawierających transakcje podobnego rodzaju.

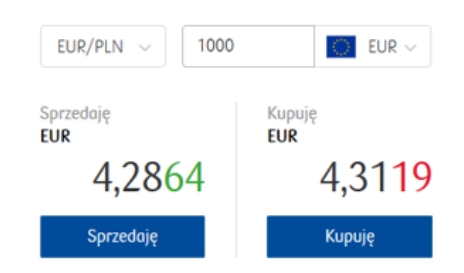

### 1.1.3. Nowa transakcja walutowa

Transakcje mogą być też inicjowane w mini panelu "Nowa transakcja walutowa".

Pełny opis procesu zawierania transakcji znajduje się w rozdziale 3.2.

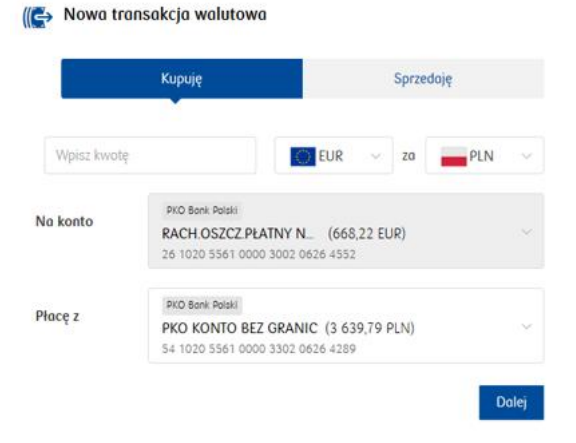

### 1.1.4. Ostatnie transakcje

Okno prezentuje zestawienie transakcji zawartych w przeciągu ostatnich sześciu miesięcy. Zawiera ostatnie sześć operacji z tego okresu. Pełna historia oraz szczegóły transakcji dostępne są pod przyciskiem "Zobacz wszystkie transakcje" (1) oraz w zakładce "Historia transakcji" w menu górnym. Historia zawiera transakcje zawarte zarówno w kantorze w serwisie internetowym iPKO oraz aplikacji mobilnej IKO.

### 1.1.5. Aktywne powiadomienia i zlecenia

Okno prezentuje informacje o:

- aktywnych powiadomieniach dostępne pod przyciskiem (1),
- aktywnych zleceniach dostępne pod przyciskiem (2),

uporządkowanych zgodnie z datą ich ważności.

Pełne zestawienie złożonych powiadomień dostępne jest pod przyciskiem "Zobacz wszystkie powiadomienia" (3) oraz w zakładce "Powiadomienia" w menu górnym. Lista zawiera powiadomienia zawarte zarówno w kantorze w serwisie internetowym iPKO oraz aplikacji mobilnej IKO.

Pełne zestawienie złożonych zleceń dostępne jest pod przyciskiem "Zobacz wszystkie zlecenia" (4) oraz w zakładce "Zlecenia" w menu górnym. Lista zawiera aktywne i archiwalne zlecenia jednorazowe i cykliczne, zawarte zarówno w kantorze w serwisie internetowym iPKO oraz aplikacji mobilnej IKO.

#### 1.1.6. Notowania kursów

Okno prezentuje poglądowe wykresy kursów wybranej pary walutowej w jednym z pięciu interwałów czasowych. W prawym górnym rogu okna znajduje się przycisk powiększenia okna (1) oraz rozwijane menu "Pobierz" umożliwiające zapisanie wykresu do formatu PNG lub SVG oraz wydruk.

#### 🐺 Ostatnie transakcje

| Data       | Kupiono      | Sprzedano    | Kurs   |
|------------|--------------|--------------|--------|
| 30.05.2017 | 230,35 PLN   | 55,48 EUR    | 4,1234 |
| 15.05.2017 | 4 450,00 PLN | 1 109,13 EUR | 4,1234 |
| 30.04.2017 | 150,23 PLN   | 36,43 EUR    | 4,1234 |
| 15.04.2017 | 340,00 PLN   | 82,46 EUR    | 4,1234 |
| 30.03.2017 | 20,00 EUR    | 82,47 PLN    | 4,1234 |
| 15.03.2017 | 20,00 EUR    | 82,47 PLN    | 4,1234 |

#### Zobacz wszystkie transakcje (1)

#### 💧 Aktywne powiadomienia i zlecenia

| domienia |                                         | Zlecenia                                                              |                                                                                                    |
|----------|-----------------------------------------|-----------------------------------------------------------------------|----------------------------------------------------------------------------------------------------|
| (1)      |                                         | (2)                                                                   |                                                                                                    |
| Waluta   | Para walutowa                           | Kurs oczekiwany                                                       | Ważne do                                                                                                    |
| EUR      | EUR/PLN                                 | 4,1200                                                                | 12.11.2019                                                                                                    |
| EUR      | EUR/PLN                                 | 4,4212                                                                | 12.11.2019                                                                                                    |
|          | domienia<br>(1)<br>Waluta<br>EUR<br>EUR | domienio<br>(1)<br>Waluta Para walutowa<br>EUR EUR/PLN<br>EUR EUR/PLN | domienia     Zlecenia       (1)     (2)       Waluta     Para walutowa       EUR     EUR/PLN       EUR     EUR/PLN       4,1200       EUR     EUR/PLN |

Zobacz wszystkie powiadomienia (3)

#### 👃 Aktywne powiadomienia i zlecenia

| Powiadomienia                   | a                          |                           | Zlecenia                               |  |  |  |
|---------------------------------|----------------------------|---------------------------|----------------------------------------|--|--|--|
| (1)<br>Usługi online            |                            |                           | (2)                                    |  |  |  |
| Kwota<br>Kupuję 50,00 EUR       | Najbliższa w<br>2019-11-12 | ymiana<br>2, <b>16:00</b> | Typ zlecenia<br>Cykliczne - co tydzień |  |  |  |
| Waine do 2019-11-12             |                            |                           |                                        |  |  |  |
| Sprzedaję 1000 NOK za EUR       | 2                          |                           |                                        |  |  |  |
| Kwota<br>Sprzedaję 1 000,00 NOK | Oczekiwany<br>0,1000 EUR   | kurs<br>NOK               | Typ zlecenia<br>Jednorazowe            |  |  |  |
| Waine do 2019-11-12             |                            |                           |                                        |  |  |  |
| Zobacz wszystkie zlecenia       | (4)                        |                           |                                        |  |  |  |
| 😵 Notowania kursów              |                            |                           | (1) 🚦                                  |  |  |  |

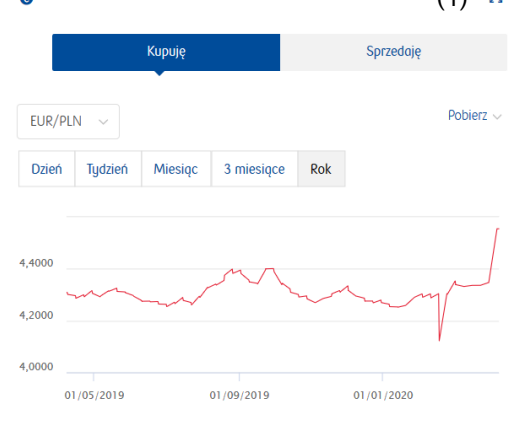

Kursy prezentowane na wykresach są poglądowymi kursami historycznymi dotyczącymi wymiany 100 jednostek danej waluty. Z uwagi na uproszczony charakter wykresów mogą występować rzobieżności pomiędzy prezentowanym na wykresie kursem a kursem uzgodnionym i zastosowanym dla konkretnej transakcji.

### 1.1.7. Stopka

Zawiera numer całodobowej infolinii PKO Banku Polskiego SA oraz linki do Regulaminu kantoru i Instrukcji użytkownika kantoru PKO Banku Polskiego SA.

Regulamin Instrukcja © 2017 PKO Bank Polski Kod BIC (Swift): BPKOPLPW Infolinia (czynna 24h na dobę, 7 dni w tygodniu): 800 302 302 +48 81 535 60 60

### 1.2. Zawieranie transakcji

Transakcje mogą być inicjowane z wykorzystaniem kafli w sekcji "Szybka transakcja walutowa" lub w mini panelu "Nowa transakcja walutowa". Możliwe jest również automatyczne zawieranie transakcji, z wykorzystaniem funkcjonalności "Zlecenia".

### 1.2.1. Szybka transakcja walutowa

Na kaflu transakcyjnym można wybrać parę walutową (1), zmienić kwotę transakcji (2) oraz walutę (3). Możliwe jest wskazanie pierwszej lub drugiej waluty z wybranej pary walutowej (3) np. PLN. Wskazując PLN jako walutę transakcji można sprzedać lub kupić drugą walutę za określoną ilość złotych.

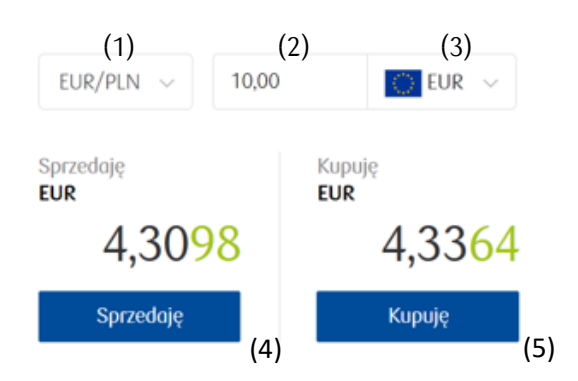

Po kliknięciu przycisku "Sprzedaję" (4) lub "Kupuję" (5) otworzy się okno "Nowa transakcja walutowa" zawierające szczegóły planowanej transakcji w tym kurs walutowy.

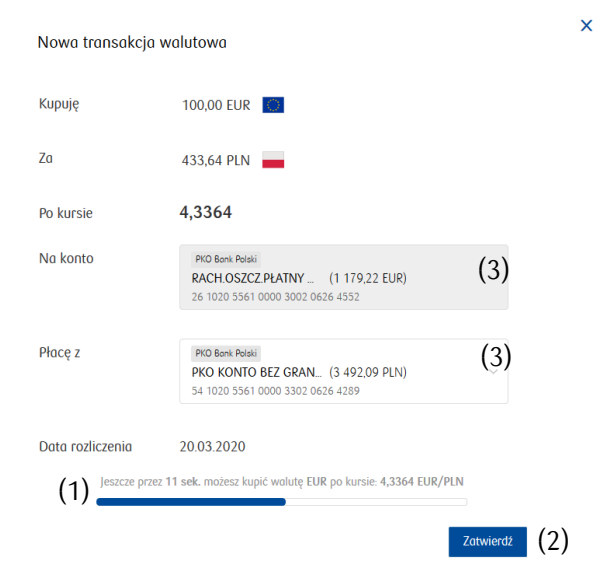

Prezentowany w oknie kurs walutowy ważny jest przez wskazaną w dolnej części okna ilość sekund, w trakcie których możliwe jest zawarcie transakcji. Upływający czas prezentowany jest na pasku w dolnej części okna (1). Aby zawrzeć transakcję należy kliknąć przycisk "Zatwierdź" (2). Należy pamiętać, że warunkiem zawarcia transakcji jest posiadanie wystarczającej ilości środków na koncie obciążanym. Przed zawarciem transakcji w oknie "Nowa transakcja walutowa" możliwa jest zmiana kont (3), za pośrednictwem których rozliczana będzie planowana transakcja.

Klienci, którzy chcą zakupić walutę z wykorzystaniem środków posiadanych w innym niż PKO BP banku, mogą wybrać metodę płatności **BLIK** – szczegółowy opis znajduje się w sekcji 1.2.2. Warunkiem

koniecznym jest uczestniczenie klienta w usłudze BLIK, zarejestrowane w banku, z którego będą pochodziły środki na zakup waluty oraz posiadanie wystarczających do zawarcia transakcji środków na rachunku powiązanym z BLIKIEM. Zakupu waluty BLIKIEM można dokonać **wyłącznie za PLN**, a jako rachunek uznawany (tj. "Na konto") należy wskazać rachunek walutowy Klienta prowadzony w PKO BP.

### UWAGA!

Transakcje zawierane w kantorze nie wymagają potwierdzenia narzędziem uwierzytelniającym. Zawarcie transakcji następuje niezwłocznie po naciśnięciu przycisku "Zatwierdź".

Jeżeli wybrano metodę płatności BLIK, niezbędne jest wprowadzenie kodu BLIK a następnie zatwierdzenie transakcji w aplikacji mobilnej banku, w której wygenerowano kod BLIK.

Po zawarciu transakcji zostanie zwrócony komunikat "Potwierdzenie wykonania transakcji" wraz ze szczegółami transakcji.

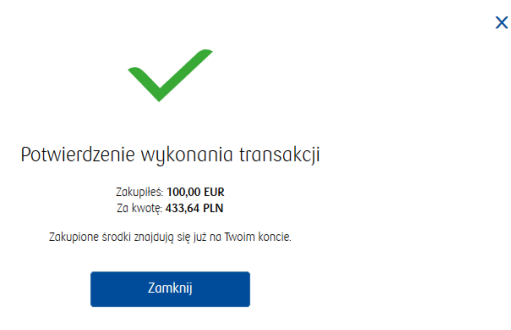

Jeśli klient nie zdecyduje się na zawarcie transakcji po proponowanym kursie, to po upływie czasu ważności kursu możliwe jest otrzymanie nowego, aktualnego kursu poprzez naciśnięcie przycisku "Odśwież" (4).

W każdym momencie przed zatwierdzeniem transakcji możliwe jest zamknięcie okna "Nowa transakcja walutowa" poprzez wybranie krzyżyka w prawym górnym rogu okna (5).

| Nowa transakcja walutowa |                                                                                          |           |  |  |  |
|--------------------------|------------------------------------------------------------------------------------------|-----------|--|--|--|
| Киријę                   | 100,00 EUR                                                                               |           |  |  |  |
| Zo                       | -                                                                                        |           |  |  |  |
| Po kursie                | -                                                                                        |           |  |  |  |
| Na konto                 | PKO Bank Polaki<br>RACH.OSZCZ.PŁATNY (1 179,22 EUR)<br>26 1020 5561 0000 3002 0626 4552  |           |  |  |  |
| Płacę z                  | PKO Bonk Polisi<br>PKO KONTO BEZ GRAN (3 492.09 PLN)<br>54 1020 5561 0000 3302 0626 4289 | ~         |  |  |  |
| Data rozliczenia         | 20.03.2020                                                                               |           |  |  |  |
| (4) C (                  | Odśwież, aby poznać aktualny kurs EUR/PLN.                                               |           |  |  |  |
|                          |                                                                                          | Zatwierdź |  |  |  |
|                          |                                                                                          |           |  |  |  |

### Kafel transakcyjny: Przykład zawarcia transakcji od waluty PLN: kupno EUR za 1 000 PLN:

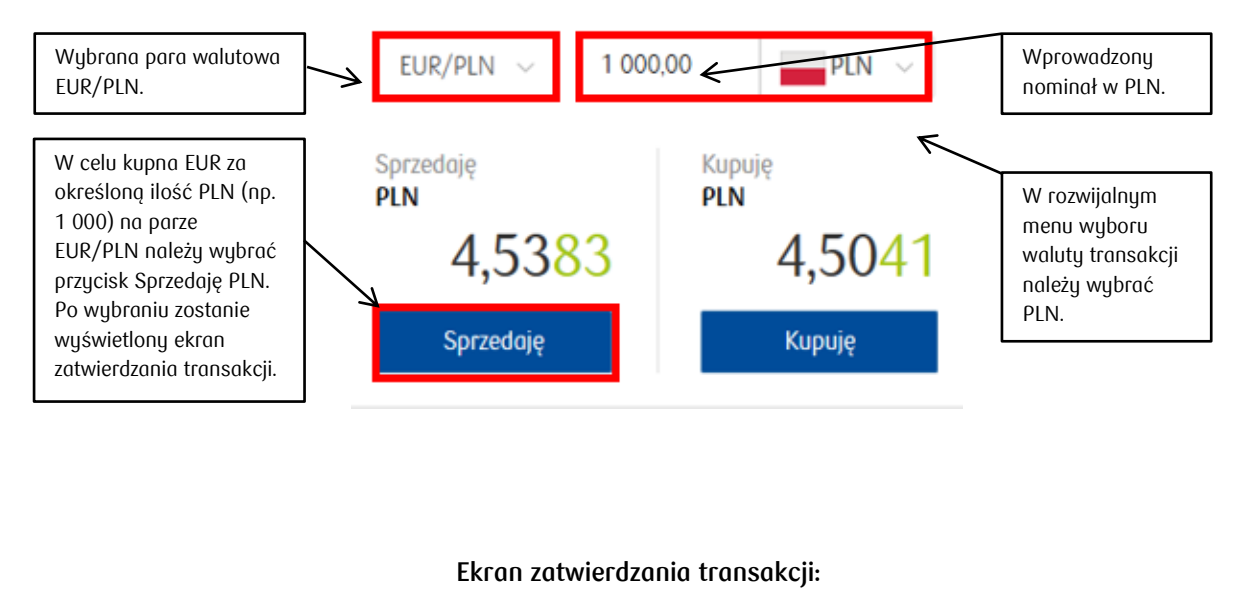

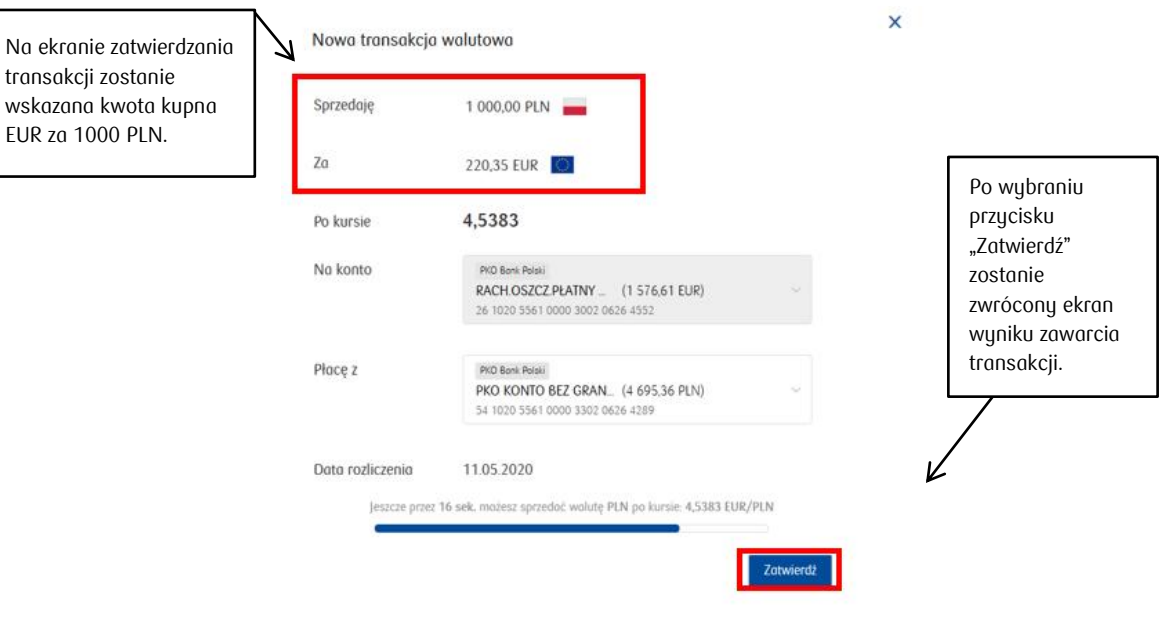

### 1.2.2. Nowa transakcja walutowa

Z poziomu pulpitu transakcje mogą być również inicjowane w mini panelu "Nowa transakcja walutowa". Panel ten umożliwia podanie szczegółowych parametrów transakcji przed sprawdzeniem kursu walutowego.

| (🅞 Nowa transa                                                                                              | kcja walutowa                                               |                                             |                                                                                                    |                                          |         |
|----------------------------------------------------------------------------------------------------|-------------------------------------------------------------|---------------------------------------------|----------------------------------------------------------------------------------------------------|------------------------------------------|---------|
| (1)                                                                                                    | Кирије                                                      | Spr                                         | zedaję                                                                                                    |                                          |         |
| (2) Wpisz kwotę                                                                                             | (3)                                                         | EUR v za                                    | (3)                                                                                                    |                                          |         |
| Na konto (4)                                                                                                | PKO Bank Polski<br>RACH.OSZCZ.PŁATN<br>26 1020 5561 0000 30 | <b>JY N (1 179,22 EUR)</b><br>102 0626 4552 | · · ·                                                                                                    |                                          |         |
| Płacę z (4)                                                                                                 | PKO Bank Polski<br>PKO KONTO BEZ GF<br>54 1020 5561 0000 33 | RANIC (3 492,09 PLN)<br>802 0626 4289       | Dalej                                                                                                    |                                          |         |
|                                                                                                    |                                                             | W rozwijalnym<br>("Płacę z") dost           | menu wyboru rachun<br>tępne są inne metody                                                                         | ku obciążanego<br>płatności – <b>BLI</b> | )<br>K: |
| Na mini panelu można określić:<br>Typ transakcji – kupno lub sprzedaż (1),<br>Kwote transakcii (2).         |                                                             | Płacę z                                     | Konta PLN<br>PKO Bonk Polabi<br>PKO KONTO BEZ GRA (3 47<br>54 1020 5561 0000 3302 0626 42<br>Inne metody płatności | 9,08 PLN) 🗸                              | ^       |
| <ul> <li>Walutę transakcji (3),</li> <li>Konto obciążane i uznawane metody płatności (BLIK) (4).</li> </ul> | lub inne                                                    | 🜲 Aktywne p                                 | BLIK<br>Zapłać z innego banku korz<br>Sporadz limity transakcji B<br>swoim banku.                                  | ystając z BLIKA.<br>LIK ustawione w      | ~       |

Po naciśnięciu przycisk "Dalej" otwiera się okno z proponowanym kursem walutowym, które zostało szczegółowo opisane w drugiej części punktu 3.2.1.

| Nowa transakcja                   | walutowa                                                                                                | × |
|-----------------------------------|----------------------------------------------------------------------------------------------------|---|
| Киријę                            | 100,00 EUR                                                                                              |   |
| Zo                                | 433,64 PLN                                                                                              |   |
| Po kursie                         | 4,3364                                                                                                  |   |
| Na konto                          | PKO Bonk Polski           RACH OSZCZ PŁATNY (1 179,22 EUR)           26 1020 5561 0000 3002 0626 4552   |   |
| Płacę z                           | PKO Bank Retail           PKO KONTO BEZ GRAN_ (3 492,09 PLN)           54 1020 5561 0000 3302 0626 4289 |   |
| Data rozliczenia<br>Jeszcze przez | 20.03.2020<br>z 11 sek. możesz kupić walutę EUR po kursie: 4,3364 EUR/PLN                               |   |
|                                   | Zatwierdź                                                                                               |   |

### Mini panel: Przykład zawarcia transakcji od waluty PLN: kupno EUR za 1000 PLN

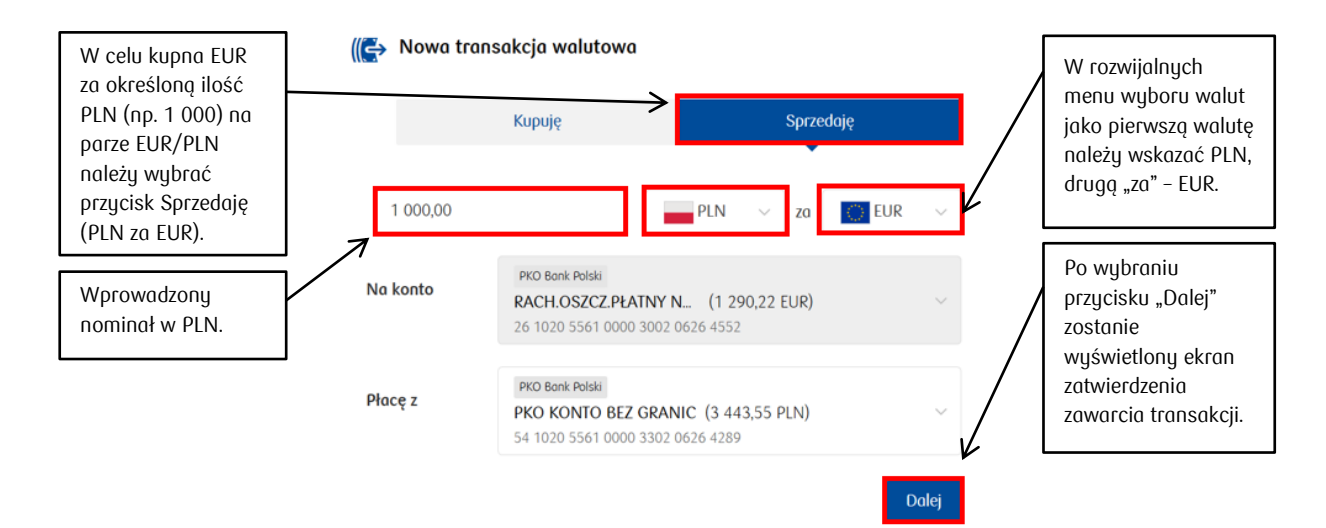

Ekran zatwierdzania transakcji:

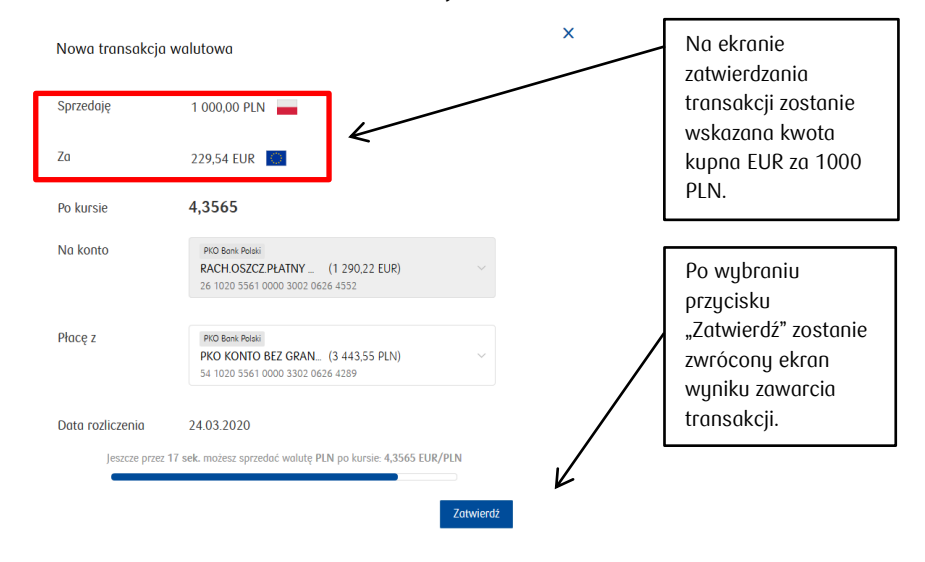

### Mini panel: Przykład zawarcia transakcji z wykorzystaniem kodu BLIK

🌔 Nowa transakcja walutowa

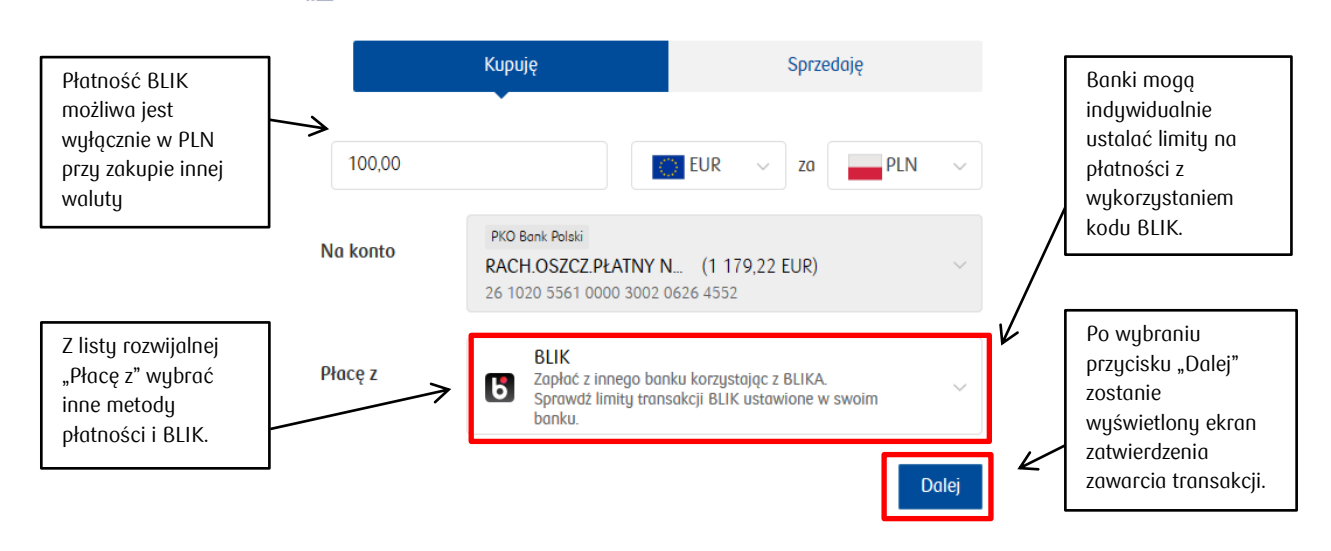

### Ekran zatwierdzania transakcji:

Należy przygotować telefon z aplikacją mobilną odpowiedniego banku do wygenerowania kodu BLIK.

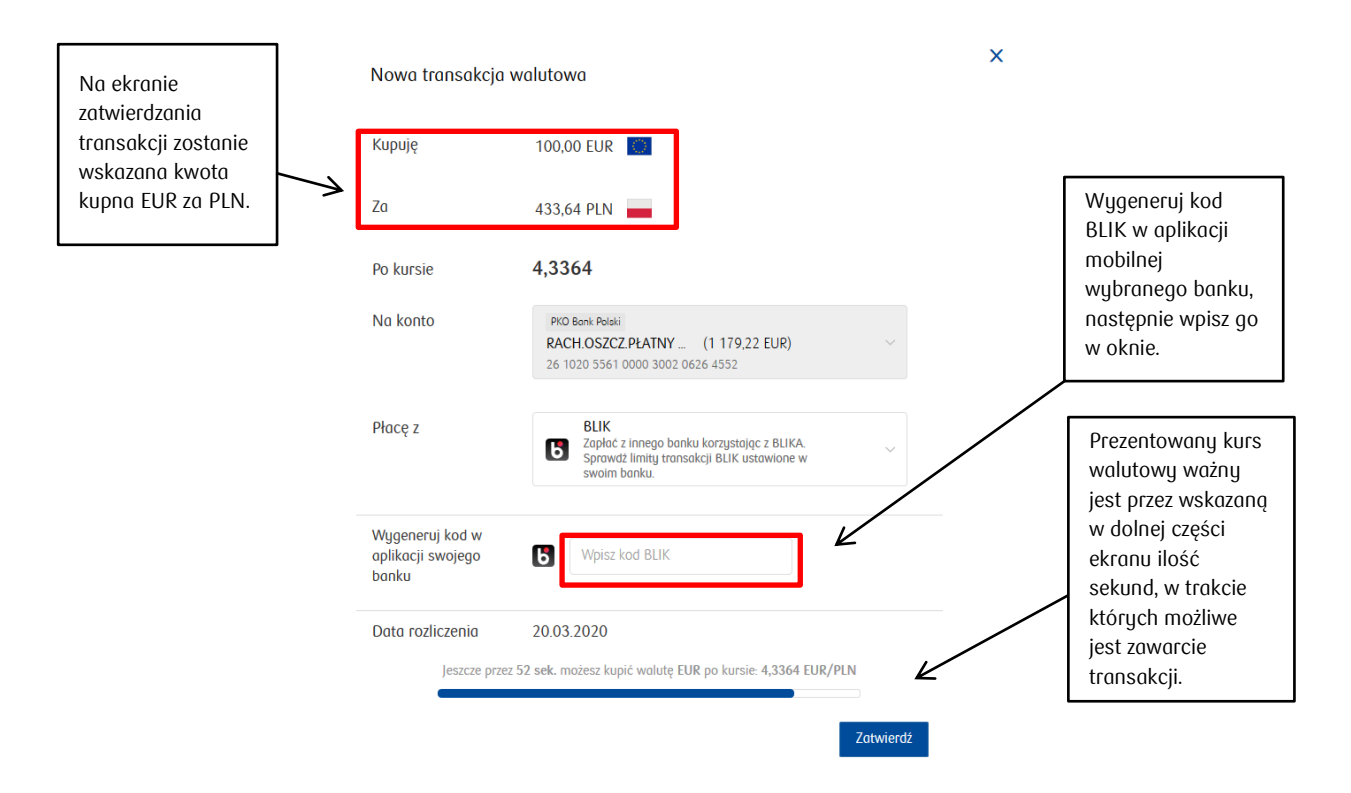

Po wybraniu przycisku "Zatwierdź" użytkownik zostanie poproszony o zatwierdzenie płatności w aplikacji mobilnej odpowiedniego banku, w której został wygenerowany kod BLIK:

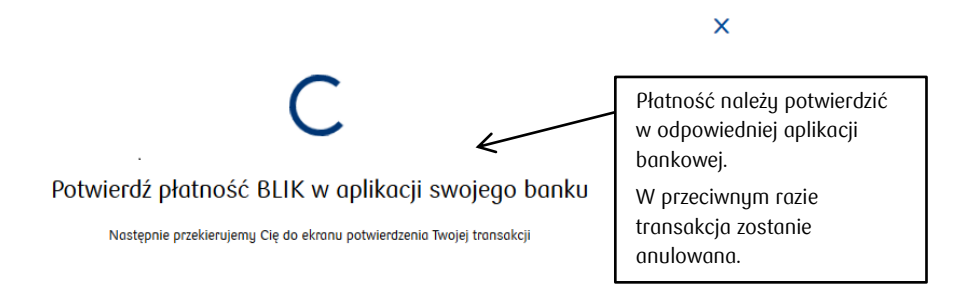

X

Po zawarciu transakcji zostanie zwrócony ekran wyniku potwierdzenia wykonania wraz z jej szczegółami:

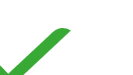

Potwierdzenie wykonania transakcji

Zakupiłeś: **100,00 EUR** Za kwotę: **433,64 PLN** 

Zakupione środki znajdują się już na Twoim koncie.

Zamknij

### 1.3. Zakup waluty w celu spłaty raty kredytu

Zakup waluty w Kantorze PKO BP może być również realizowany z wykorzystaniem rachunków do spłaty kredytu walutowego, który Klient posiada w Banku PKO BP. Tego typu transakcje można inicjować zarówno z kafli w sekcji "Szybka transakcja walutowa" oraz sekcji "Nowa transakcja walutowa", gdzie w pierwszym przypadku wybór rachunku następuje w pojawiającym się oknie zatwierdzania transakcji, a w drugim przypadku rachunek można wybrać podczas definiowania parametrów transakcji oraz zmienić go w oknie jej zatwierdzania.

Rachunki do spłaty kredytu walutowego w Kantorze widoczne są w dedykowanej sekcji po rozwinięciu listy rachunków uznawanych. Dodatkowo, w celu łatwej identyfikacji rachunku do spłaty kredytu walutowego, powyżej numerów rachunków, które Klient ma dostępne w Kantorze widoczne są ich nazwy.

Należy pamiętać, że rachunek do spłaty kredytu walutowego może być tylko i wyłącznie rachunkiem uznawanym, czyli tym, na który wpływają środki z transakcji wymiany walut. Dodatkowo, warunkiem koniecznym jest, aby Klient posiadał rachunek do spłaty kredytu walutowego w walucie właściwej dla zawieranej transakcji.

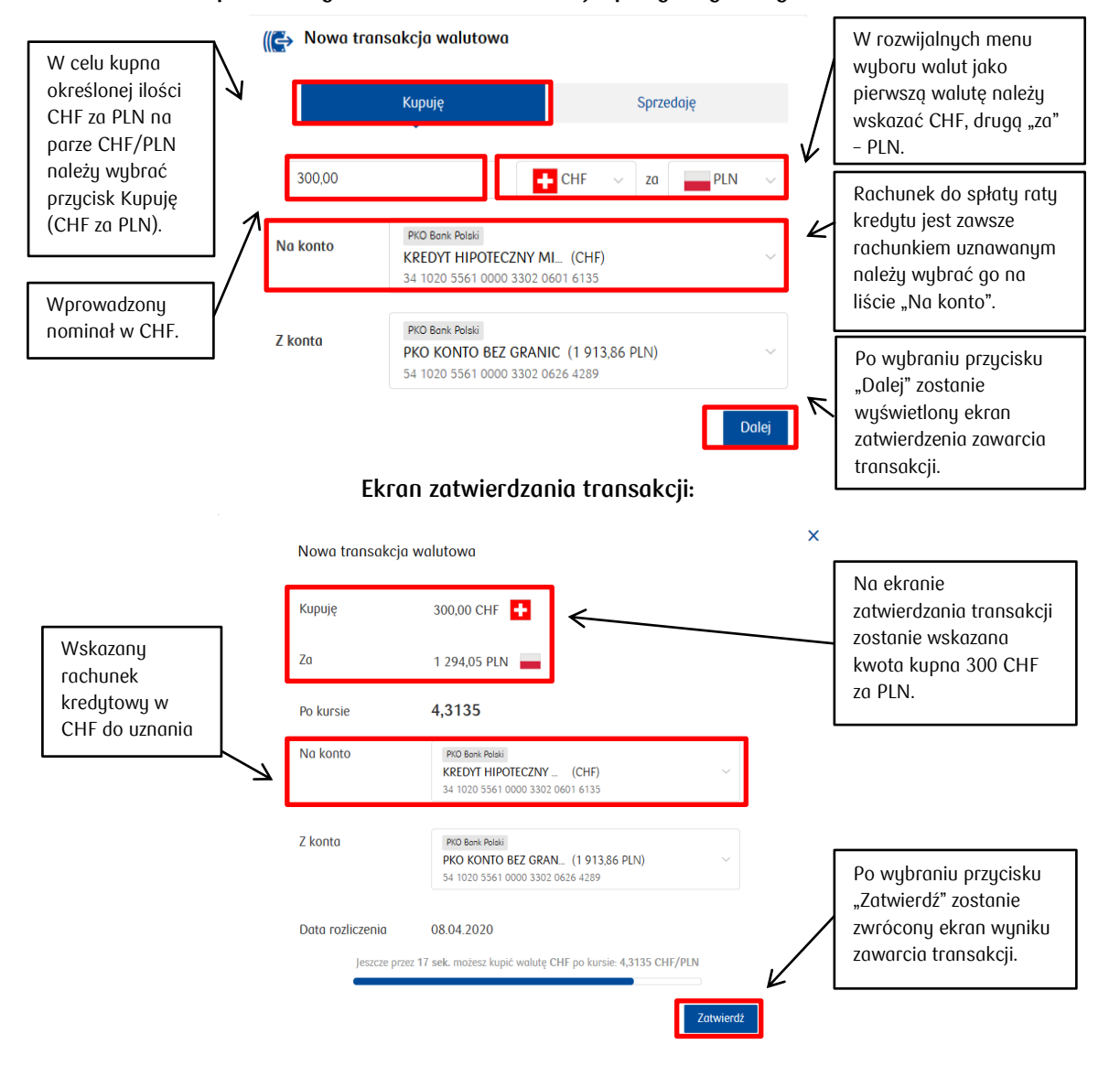

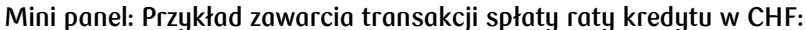

Do zakupu waluty pod spłatę kredytu walutowego można wykorzystać również funkcję zleceń opisaną w rozdziale 3.6.

### 1.4. Historia transakcji

W kantorze można zapoznać się ze szczegółową historią transakcji zalogowanego użytkownika. Jest ona dostępna poprzez menu główne, zakładka "Historia transakcji" oraz okno "Ostatnie transakcje". Historia obejmuje transakcje zawarte w kantorze w serwisie internetowym iPKO oraz w aplikacji mobilnej IKO.

Wykaz transakcji można filtrować według: dat (1), kwoty (2) i waluty (3). Zatwierdzenie filtracji odbywa się przyciskiem "Szukaj" (4).

| Historia trans  | akcji              |                       |                        |                    |        |
|-----------------|--------------------|-----------------------|------------------------|--------------------|--------|
|                 | <b>'</b> (1)       | (1)                   | (2) (2)                | (3)                | (4)    |
| Dowolny okres ~ | Od 01.01.2020 🛗 Do | 06.03.2020 🛗 Kwota od | 1 000,00 Do 999 000,00 | Wybierz walutę 🛛 🔿 | Szukaj |
|                 |                    |                       |                        | Wybierz walutę     |        |
| Data            | Numer transakcij   | Kupiopo               | Sorzedono              |                    | Kurs   |
| butu            |                    | Kapiono               | Sprzoduno              |                    | Nor3   |
| 14.02.2020      | 4941738            | 42,63 PLN             | 10,00 EUR              | GBP                | 4,2627 |
| 14.02.2020      | 4941734            | 50,00 EUR             | 214,60 PLN             |                    | 4,2920 |
| 14.02.2020      | 4941728            | 12,00 PLN             | 3,01 CHF               | CHF/PLN            | 3,9807 |
|                 |                    |                       |                        |                    |        |
| 14.02.2020      | 4941727            | 12,00 CHF             | 48,14 PLN              | CHF/PLN            | 4,0113 |
| 14.02.2020      | 4941713            | 25,00 EUR             | 107,05 PLN             | EUR/PLN            | 4,2820 |
| 14.02.2020      | 4941712            | 25,00 EUR             | 107,05 PLN             | EUR/PLN            | 4,2820 |
|                 |                    |                       |                        |                    |        |
| 13.02.2020      | 4941691            | 10,90 USD             | 10,00 EUR              | EUR/USD            | 1,0900 |
| 13.02.2020      | 4941688            | 20,02 PLN             | 50,00 SEK              | SEK/PLN            | 0,4005 |
| 13.02.2020      | 4941678            | 6,02 PLN              | 15,00 SEK              | SEK/PLN            | 0,4010 |
|                 |                    |                       |                        |                    |        |
| 13.02.2020      | 4941677            | 20,00 CHF             | 80,17 PLN              | CHF/PLN            | 4,0086 |
|                 |                    |                       |                        |                    |        |

1 2 3 4 5 >

Szczegóły transakcji dostępne są po kliknięciu w dowolnym miejscu na wierszu z danymi transakcji.

| Data            | Numer transakcji                                                 | Kupiono   | Sprzedano          | Para walutowa     | Kurs   |
|-----------------|------------------------------------------------------------------|-----------|--------------------|-------------------|--------|
| 14.02.2020      | 4941738                                                          | 42,63 PLN | 10,00 EUR          | EUR/PLN           | 4,2627 |
| 🤃 Szczegóły tro | ansakcji wymiany walut                                           |           |                    |                   |        |
| Kupiono         | 42,63 PLN                                                        |           | Numer transakcji   | 4941738           |        |
| Na konto        | PKO KONTO BEZ GRANIC<br>54 1020 5561 0000 3302 0626 4289         |           | Data transakcji    | 14.02.2020        |        |
| Sprzedano       | 10,00 EUR                                                        |           | Godzina transakcji | 11:57             |        |
| Płatność z      | RACH.OSZCZ.PŁATNY NA ŻĄDANIE<br>26 1020 5561 0000 3002 0626 4552 |           | Data rozliczenia   | 14.02.2020        |        |
| Para walutowa   | EUR/PLN                                                          |           | Wykonana przez     | TYBURCJUSZ KANTOR |        |
| Kurs            | 4,2627                                                           |           |                    |                   |        |

### 1.5. Powiadomienia

W kantorze w serwisie internetowym iPKO dostępne są powiadomienia SMS wysyłane automatycznie na wskazany numer telefonu, jeśli kurs walutowy osiągnie określony przez klienta poziom. Lista aktywnych powiadomień widoczna jest na pulpicie (patrz punkt 3.1.5) oraz po wybraniu w menu górnym pozycji "Powiadomienia" (1) gdzie możliwe jest również dodawanie nowych powiadomień SMS (2). Lista zawiera powiadomienia złożone zarówno w kantorze w serwisie internetowym iPKO oraz w aplikacji mobilnej IKO.

| Pulpit Historia transakcji | Zlecenia <u>Powiadomienia</u><br>(1)                      |                                                                                                    |
|----------------------------|-----------------------------------------------------------|----------------------------------------------------------------------------------------------------|
| Powiadomienia              |                                                           |                                                                                                    |
|                            |                                                           |                                                                                                    |
|                            | Nie masz aktualnie żadnych akty<br>Ustaw nowe powiadomier | vnych powiadomień o preferowanych wartościach kursów walut.<br>nie, aby najkorzystniej kupić lub sprzedać wybrane waluty. |
|                            | (2)                                                       | daj nowe powiadomienie SMS                                                                                                |

Okno "Dodawanie nowego powiadomienia" zawiera następujące pola:

- Typ transakcji kupno/sprzedaż (1),
- Kwotę transakcji określa kwotę, dla której kurs ma być monitorowany (2),
- Waluty transakcji (3),
- Kurs oczekiwany (4),
- Numer kierunkowy kraju wybierany na podstawie dostępnej listy (5),
- Numer telefonu, na który zostanie przesłane powiadomienie SMS (6),
- Data, do której powiadomienie SMS będzie aktywne (7).

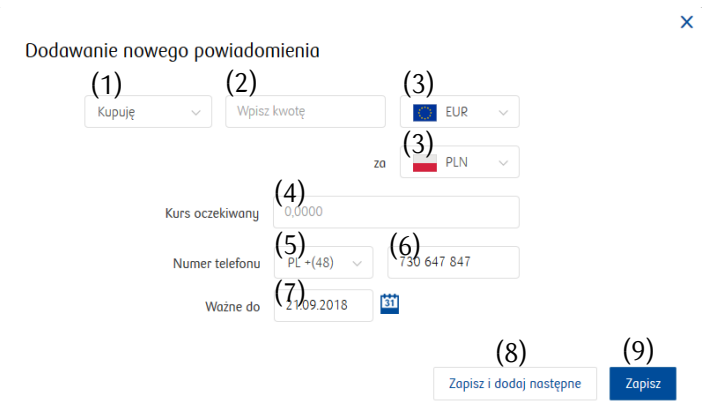

Powiadomienie SMS jest zapisywane poprzez naciśnięcie "Zapisz i dodaj kolejne" (8) lub Zapisz" (9). Możliwe do zapisania są tylko powiadomienia, których kurs oczekiwany jest korzystniejszy dla klienta od bieżącego kursu rynkowego. Przy dokonywaniu powyższej oceny kursu brany jest pod uwagę m.in. typ transakcji (kupno/sprzedaż).

Powiadomienie można usunąć przed terminem ważności wybierając przycisk "Usuń" (1) znajdujący się na liście obok powiadomienia.

| Powiadomi         | enia     |        |               |                 |            |                 |                     |
|-------------------|----------|--------|---------------|-----------------|------------|-----------------|---------------------|
| Strona transakcji | Kwota    | Waluta | Para walutowa | Kurs oczekiwany | Ważne do   | Numer telefonu  | Akc                 |
| Киријę            | 10,00    | EUR    | EUR/PLN       | 4,1200          | 12.11.2019 | +48 123 456 789 | (1) <sup>Usuń</sup> |
| Sprzedaję         | 10,00    | EUR    | EUR/PLN       | 4,4212          | 12.11.2019 | +48 123 456 789 | Usuń                |
| Sprzedaję         | 1 500,00 | NOK    | NOK/PLN       | 0,4400          | 31.12.2019 | +48 123 456 789 | Usuń                |
| Киријę            | 10,00    | USD    | USD/PLN       | 3,0000          | 05.02.2020 | +48 123 456 789 | Usuń                |

### 1.6. Zlecenia

W kantorze w serwisie internetowym iPKO dostępne jest składanie zleceń automatycznych transakcji wymiany walut:

- jednorazowych, realizowanych jeśli kurs walutowy osiągnie określony przez Klienta poziom,
- cyklicznych, realizowanych z częstotliwością zdefiniowaną przez Klienta (po kursie obowiązującym w zdefiniowanej dacie i godzinie realizacji zlecenia).

Lista aktywnych zleceń widoczna jest na pulpicie (patrz punkt 1.1.5) oraz po wybraniu w menu górnym pozycji "Zlecenia" (1) gdzie widoczne są zlecenia aktywne (2) oraz archiwalne (3), dostępne jest filtrowanie listy (4) i podgląd szczegółów zlecenia po wybraniu dowolnego wiersza ze zleceniem (5). Możliwe jest również dodawanie nowych zleceń (6) oraz edytowanie zleceń cyklicznych i usuwanie zleceń (7).

Lista zawiera zlecenia złożone zarówno w kantorze w serwisie internetowym iPKO oraz w aplikacji mobilnej IKO.

| Pulpit Historia transakcji <u>Zle</u><br>( | cenia Powiadomienia<br>1)            |                                         |                                        | Poleć Kontor                  | Kody promocyjne    |        |
|--------------------------------------------|--------------------------------------|-----------------------------------------|----------------------------------------|-------------------------------|--------------------|--------|
| Aktywne (2)                                | owa Wszystkie v Aktyw                | szukaj                                  | (4)                                    | (6)                           | wórz nowe zlecenie |        |
| Dla Zosi                                   | Kwota<br>Kupuję 10 USD za PLN        | Najbliższa wymiana<br><b>Brak</b>       | Typ zlecenia<br>Cykliczne - codziennie | Ważne do<br>06.11.2019        | :                  |        |
| Z konta<br>52 1020 5561 0000 3302 0297 718 | Na konto<br>89 91 1020 5561 0000 310 | Numer zleceni<br>2 0607 2534 32         | a                                      | 0(3)                          |                    |        |
| Kupuję 1 USD za PLN                        | Kwota<br>Kupuję 1 USD za PLN         | Kurs oczekiwany<br>1 USD/PLN            | Typ zlecenia<br>Jednorazowe            | Ważne do 07.11.2019           | :                  |        |
| Usługi online                              | Kwota<br>Kupuję 50 EUR za PLN        | Najbliższa wymiana<br>12.11.2019, 16:00 | Typ zlecenia<br>Cykliczne - co tydzień | Ważne do 12.11.2019           | (7) ፣              | R      |
| zakupy online                              | Kwota<br>Kupuję 10 EUR za PLN        | Kurs oczekiwany<br>4.12 EUR/PLN         | Typ zlecenia<br>Jednorazowe            | Wažne do<br>12:11.2019<br>(5) | •<br>Ważne do      | Edutui |
| Z konta<br>52 1020 5561 0000 3302 0297 718 | Na konto<br>33 1020 5561 0000 380    | Numer zlecenii<br>2 0958 3859 228       | ٥                                      |                               | 12.11.2019         | Usuń   |
| Szkoła                                     | Kwota<br>Kupuję 500 USD za PLN       | Najbliższa wymiana<br>06.12.2019, 10:00 | Typ zlecenia<br>Cykliczne - co miesiąc | Ważne do<br>06.01.2020        | i                  |        |
| Archiwalne (3)                             |                                      |                                         |                                        |                               |                    |        |
| dla Doroty                                 | Kwota<br>Kupuję 10 EUR za PLN        | Kurs oczekiwany<br>4.238 EUR/PLN        | Typ zlecenia<br>Jednorazowe            | Status<br>Zrealizowane        |                    |        |
| Z konta<br>52 1020 5561 0000 3302 0958 313 | Na konto<br>20 1020 5561 0000 300    | Numer zlecenii<br>2 0958 4097 193       | a Zlecenie było ważne do 11.11.2019    |                               |                    |        |
| Data transakcji<br>04.11.2019              | Godzina transakcji<br>13:53          |                                         |                                        |                               |                    |        |
| Numer transakcji<br>1978820                | Data rozliczenia<br>04.11.2019       |                                         |                                        |                               |                    |        |

### Ekran listy zleceń aktywnych i archiwalnych:

### 1.6.1. Dodawanie nowego zlecenia

Dodawanie nowego zlecenia

Okno "Dodawanie nowego zlecenia" zawiera następujące pola:

- Typ transakcji kupno/sprzedaż (1),
- Kwotę transakcji (2),
- Waluty transakcji (3),
- Konto obciążane i uznawane (4),
- Rodzaj zlecenia jednorazowe/cykliczne (5),

| Киријę         |                                                                                      | Sprzedaję (1)                                                                                                    |                                                                                                    |  |
|----------------|--------------------------------------------------------------------------------------|----------------------------------------------------------------------------------------------------|----------------------------------------------------------------------------------------------------|--|
| (2)            | EUR (                                                                                | 3) <sup>za</sup>                                                                                                    | pln v                                                                                                    |  |
| (4)            | PKO Bank Polski<br>RACH.OSZCZ.PŁA (1 295,22 EUR)<br>26 1020 5561 0000 3002 0626 4552 | · ~                                                                                                    |                                                                                                    |  |
| (4)            | PKO Bank Polski<br>PKO KONTO BEZ (3 443,55 PLN)<br>54 1020 5561 0000 3302 0626 4289  | · ~                                                                                                    | (5)                                                                                                    |  |
| Zlecenie jedno | orozowe Zlee                                                                         | cenie cykliczne                                                                                                    | (5)                                                                                                    |  |
|                | (2)<br>(4)<br>(4)<br>Zlecenie jedno                                                  | Kupuję           (2)         EUR (           (4)         PKO Benk Polski           RACH.OSZCZ.PŁA (1 295,22 EUR)         26 1020 5561 0000 3002 0626 4552           (4)         PKO Benk Polski           PKO Benk Polski         PKO KONTO BEZ (3 443,55 PLN)           54 1020 5561 0000 3302 0626 4289         Zlecenie jednorczowe | Kupuję         Sprzedaję           (2)         EUR         (3) za           (4)         PKO Bonk Polski         (3) za           (4)         PKO Bonk Polski         (3) za           (4)         PKO Bonk Polski         (3) za           (4)         PKO Bonk Polski         (3) za           (4)         PKO Bonk Polski         (3) za           (4)         PKO Bonk Polski         (3) za           26 1020 5561 0000 3002 0626 4552         (4)         26 1020 5561 0000 3302 0626 4289           Zlecenie jednorozowe         Zlecenie cykliczne |  |

<u>dla zleceń jednorazowych:</u>

dla zleceń cyklicznych:

• Kurs oczekiwany (6),

- Data najbliższej wymiany (7),
- Częstotliwość wybierana na podstawie dostępnej listy (8),
- Godzina realizacji transakcji (9),

#### (5) Zlecenie jednorazow Zlecenie cykliczne Transakcja zostanie automatycznie zawarta, gdy kurs osiągnie oczekiwaną wartość (6) Oczekiwany kurs 4,1200 (10) Ważne do 01.04.2020 PL +(48) (11) 123 456 789 Telefon kontaktowy (12)Nazwa zlecenia (opcjonalne) Wakacje (13)(14) <sup>Dalej</sup>

| Zlecenie jed                                          | norazowe Zle                                              | cenie cykliczne (5          |
|-------------------------------------------------------|-----------------------------------------------------------|-----------------------------|
| Transakcja zostanie zawa<br>godzinę, którą wskażesz p | rta automatycznie w określonej częstotliwości z<br>oniżej | zgodnie z kursem na dzień i |
| Data najbliższej<br>wymiany                           | 25.03.2020                                                | <b>(7)</b>                  |
| Częstotliwość                                         | Co tydzień                                                | ~ (8)                       |
| Godzina transakcji                                    | 16:00                                                     | ~ (9)                       |
| Ważne do                                              | 31.05.2020                                                | <b>i</b> (10)               |
| Telefon kontaktowy                                    | PL +(48) (11) 123456789                                   | (12)                        |
| Nazwa zlecenia<br>(opcjonalne)                        | Ferie                                                     | (13)                        |
|                                                       |                                                           | (14) Dalej                  |

οгαz

- Data, do której zlecenie będzie aktywne (10),
- Numer kierunkowy kraju wybierany na podstawie dostępnej listy (11),
- Numer telefonu, na który zostanie przesłane powiadomienie SMS (12),
- Nazwa własna zlecenia (13).

Po wybraniu przycisku "Dalej" (14) prezentowane jest podsumowanie danych zlecenia.

Zlecenie zapisywane jest poprzez naciśnięcie "Utwórz" (15). W przypadku zleceń jednorazowych, możliwe do zapisania są tylko zlecenia, których kurs oczekiwany jest korzystniejszy dla klienta

od bieżącego kursu rynkowego. Przy dokonywaniu powyższej oceny kursu brany jest pod uwagę m.in. typ transakcji, jaką chce zawrzeć Klient – kupna lub sprzedaży waluty.

x

| Dodawanie nov   | vego zlecenia                                                  |
|-----------------|----------------------------------------------------------------|
| Kupuję          | 100,00 EUR                                                     |
| ZO              | 412,00 PLN                                                     |
| Oczekiwany kurs | 4,1200 EUR/PLN                                                 |
| Typ zlecenia    | Jednorazowe                                                    |
| Na konto        | RACH.OSZCZ.PŁATNY NA ŻĄDANIE (1 295,22 EUR)<br>26 () 0626 4552 |
| Z konta         | PKO KONTO BEZ GRANIC (3 443,55 PLN)<br>54 () 0626 4289         |
| Ważne do        | 01.04.2020                                                     |
| Nazwa zlecenia  | Ferie                                                          |
| Powrót          | (15) Zopisz                                                    |

Po zapisaniu zlecenia zostanie zwrócony komunikat potwierdzenia wraz ze szczegółami zlecenia.

|                                                                                           | ×                                                                                | ×    |
|-------------------------------------------------------------------------------------------|----------------------------------------------------------------------------------|------|
|                                                                                           | $\checkmark$                                                                     |      |
| Jednorazowe zlecenie złożone<br>100.00 EUR za 412.00PLN<br>Oczekiwany kurs 4,1200 EUR/PLN | Cykliczne zlecenie zło<br>100,00 EUR za PLN<br>Najbliższa wymiana: 25.03.2020, 1 | 200e |
| ОК                                                                                        | ОК                                                                               |      |

#### 1.6.2. Modyfikacja i usuwanie zlecenia

Zlecenie cykliczne można zmodyfikować lub usunąć przed terminem ważności wybierając odpowiednio przycisk "Edytuj zlecenie" (1) lub "Usuń" (2) znajdujący się po rozwinięciu menu kontekstowego obok zlecenia widocznego na liście zleceń.

Nie ma możliwości modyfikowania zlecenia jednorazowego, można je tylko usunąć i utworzyć nowe zgodnie z oczekiwaniami.

| Pulpit Historia transa | akcji <mark>Zlecenia</mark> Powiadomienia |                         |                                  |                                       |                |                        |                 |       |
|------------------------|-------------------------------------------|-------------------------|----------------------------------|---------------------------------------|----------------|------------------------|-----------------|-------|
| Zlecenia               |                                           |                         | Menu zwracają<br>modyfikacji lub | ce przycisk służo<br>usunięcia zlecer | ący do<br>nia: |                        |                 |       |
| Wszystkie 🗸            | Para walutowa Wszystkie 🗸                 | Aktywne                 | Ważne do 06.11.2019              | Edytuj (1)<br>Usuń (2)                | :              |                        |                 |       |
| Aktywne                |                                           | l                       |                                  |                                       |                |                        | Utwórz nowe zle | cenie |
| Dla Zosi               | Kwota<br>Kupuję 10 USD za PLN             | Najbliższa<br>06.11.201 | wymiana<br>9, 16:00              | Typ zlecenia<br>Cykliczne - codzienr  | nie            | Ważne do<br>06.11.2019 |                 | :     |

# Ekrany modyfikacji zlecenia

| Edycja zlecenia cykli                                                    | cznego                                                                                   |                         | Edycja zlecenia                        | ı cyklicznego                               |                                                                                        |
|--------------------------------------------------------------------------|------------------------------------------------------------------------------------------|-------------------------|----------------------------------------|---------------------------------------------|----------------------------------------------------------------------------------------|
| Киријę                                                                   | 200,00                                                                                   | EUR za PLN              |                                        |                                             |                                                                                        |
| Na konto                                                                 | PKD Bank Polaki<br>RACH.OSZCZ.PŁATNY N (1 295,22 E<br>26 1020 5561 0000 3002 0626 4552   | ur) ~                   | Kupuję<br>za                           | 200,00 EUR 🛄                                |                                                                                        |
| Z konta                                                                  | PKO Bank Polski<br>PKO KONTO BEZ GRANIC (3 443,55 PI<br>54 1020 5561 0000 3302 0626 4289 | LN) ~                   | Częstotliwość<br>Najbliższa            | Co miesiąc, godzina 10<br>25.03.2020, 16:00 | 6:00                                                                                   |
| Transakcja zostanie zawarta<br>godzine, która wskażesz pop               | automatycznie w określonej częstotliwości zgodu<br>iżej                                  | nie z kursem no dzień i | wymiana                                |                                             |                                                                                        |
| godzinę, którę nokazcaz pon                                              |                                                                                          |                         | Typ zlecenia                           | Cykliczne                                   |                                                                                        |
| Data najbliższej<br>wymiany                                              | 25.03.2020                                                                               |                         | Na konto                               | RACH.OSZCZ.PŁATNY NA<br>26 () 0626 4552     | ZĄDANIE (1 295,22 EUR)                                                                 |
| Częstotliwość                                                            | Co miesiąc                                                                               | ~                       | Z konta                                | PKO KONTO BEZ GRANIC<br>54 () 0626 4289     | C (3 443,55 PLN)                                                                       |
| Godzina transakcji                                                       | 16:00                                                                                    | $\sim$                  | Ważne do                               | 30.05.2020                                  |                                                                                        |
| Ważne do                                                                 | 30.05.2020                                                                               |                         | Nazwa zlecenia                         | Ferie                                       |                                                                                        |
| Telefon kontaktowy                                                       | PL +(48) V 123 456 789                                                                   |                         | Powrót                                 |                                             |                                                                                        |
| Nazwa zlecenia<br>(opcjonalne)                                           | Ferie                                                                                    |                         | Możliwość p                            | owrotu do                                   | Po weryfikacji                                                                         |
| Po wprowadzer<br>należy przejść c<br>szczegółów zlec<br>przycisk "Dalej' | niu żądanych zmian,<br>do podglądu<br>cenia wybierając<br>Dalej                          | Dalej                   | poprzednieg<br>po wybraniu<br>"Powrót" | o ekranu<br>przycisku<br>ót                 | poprawności danych, aby<br>zaakceptować zmianę,<br>należy wybrać przycisk<br>"Zapisz". |

Po zapisaniu danych zlecenia na ekranie pojawi się potwierdzenie zmiany.

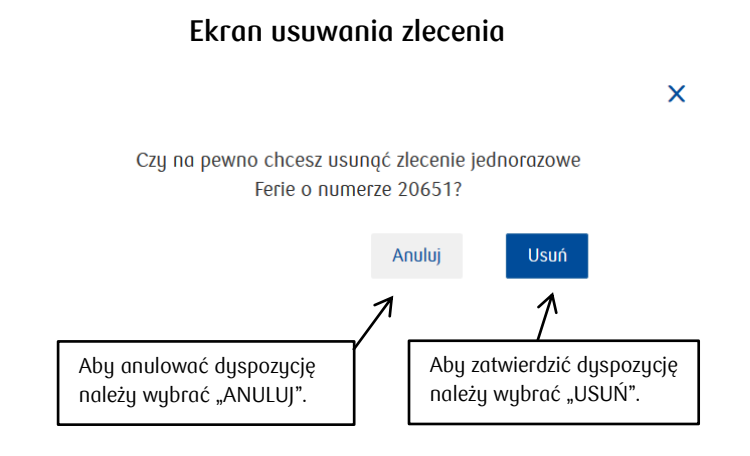

Po usunięciu zlecenia na ekranie pojawi się potwierdzenie.

### 2. KANTOR W USŁUDZE BANKOWOŚCI ELEKTRONICZNEJ ZA POŚREDNICTWEM APLIKACJI MOBILNEJ IKO

### 2.1. Górna belka nawigacyjna

Górna belka nawigacyjna kantoru w aplikacji mobilnej IKO zawiera przycisk powrotu do aplikacji mobilnej IKO, menu kontekstowe oraz cztery, przewijane horyzontalnie, zakładki:

- "Nowa transakcja" ekran służący do zawierania nowej transakcji walutowej.
- "Historia" lista transakcji zalogowanego użytkownika kantoru.
- "Zlecenia" ekran służący do ustalania jednorazowych warunkowych zleceń wymiany walut,
- "Powiadomienia" lista złożonych powiadomień oraz dodawanie nowych.

| Przycisk powrotu do     |                 | 🏚 부두 ,,네 39% 🚔 15:37 | Menu kontekstowe zawierające<br>odnośniki do regulaminu oraz |                               |
|-------------------------|-----------------|----------------------|--------------------------------------------------------------|-------------------------------|
| aplikacji mobilnej IKO. | 💙 🗙 Kantor      | K                    |                                                              | NLOFU:<br>* 책은 밖네 96% 🗎 11:28 |
|                         | Nowa transakcja | Historia Zlecenia    | × Kantor                                                     | Regulamin                     |
|                         |                 |                      | Nowa transakcja                                              | Instrukcja użytkownika        |

### 2.2. Zawieranie transakcji

Po uruchomieniu kantoru w aplikacji mobilnej IKO otwierany jest domyślnie ekran nowej transakcji walutowej:

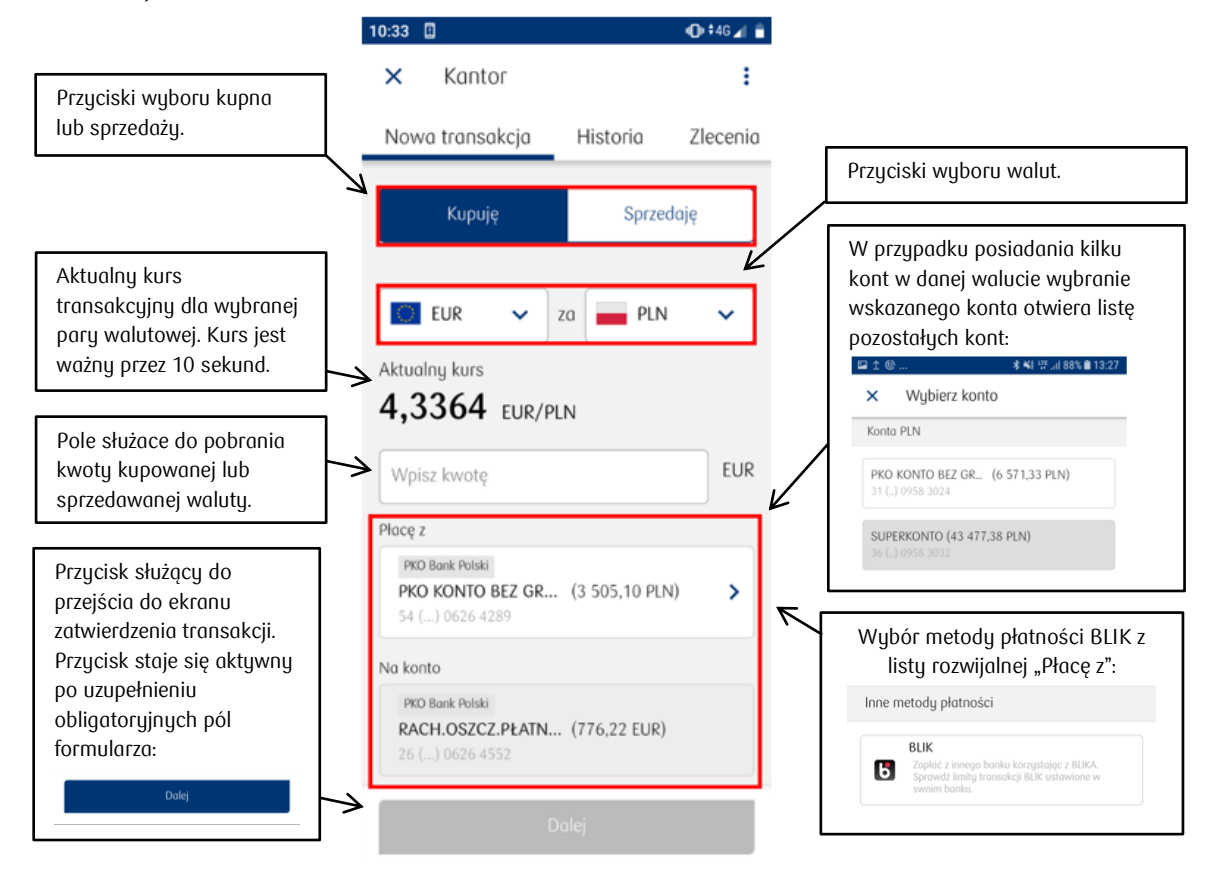

Klienci, którzy chcą zakupić walutę z wykorzystaniem środków posiadanych w innym niż PKO BP banku, mogą wybrać metodę płatności **BLIK** – szczegółowy opis znajduje się w sekcji 3.2.2. Warunkiem koniecznym jest uczestniczenie klienta w usłudze BLIK, zarejestrowane w banku, z którego będą pochodziły środki na zakup waluty oraz posiadanie wystarczających do zawarcia transakcji środków na rachunku powiązanym z BLIKIEM. Zakupu waluty BLIKIEM można dokonać **wyłącznie za PLN**, a

jako rachunek uznawany (tj. "Na konto") należy wskazać rachunek walutowy Klienta prowadzony w PKO BP.

Po upływie 10 sekund kurs na ekranie przestaje być prezentowany W celu uzyskania aktualnego transakcyjnego kursu należy wybrać przycisk "Pobierz kurs":

|                                                                        | 10:34 🖿 🗒                                               | <b>*U</b> • <b>*</b> 0 <b>∡</b> ∥ |
|------------------------------------------------------------------------|---------------------------------------------------------|-----------------------------------|
|                                                                        | × Kantor                                                | :                                 |
|                                                                        | Nowa transakcja                                         | Historia Zlecenia                 |
| Po upływie 10 sekund kurs<br>na ekranie przestaje być<br>prezentowany. | Киријę                                                  | Sprzedaję                         |
|                                                                        |                                                         | PLN 🗸                             |
|                                                                        |                                                         |                                   |
|                                                                        | 100                                                     | EUR                               |
| Przycisk pobrania                                                      | Płacę z                                                 |                                   |
| aktualnego<br>transakcyjnego kursu<br>walutowego.                      | PKO Banik Polski<br>PKO KONTO BEZ GR<br>54 () 0626 4289 | (3 505,10 PLN)                    |
|                                                                        | Na konto                                                |                                   |
|                                                                        | Pobi                                                    | erz kurs                          |

Po wybraniu przycisku "Dalej" prezentowany jest ekran zatwierdzenia transakcji:

|                                                                       | 10:34 🖪                                                 | 🛈 46 🖌 📋                             |                                                                |
|-----------------------------------------------------------------------|---------------------------------------------------------|--------------------------------------|----------------------------------------------------------------|
|                                                                       | ← Nowa transak                                          | cja - Kupuję                         |                                                                |
|                                                                       | Kupuję<br>100,00 EUR                                    |                                      |                                                                |
|                                                                       | Za<br>433,64 PLN                                        |                                      |                                                                |
|                                                                       | Po kursie<br>4,3364 EUR/PLN                             |                                      |                                                                |
|                                                                       | Płacę z<br>PKO Bank Polski<br>PKO KONTO PEZ GRANIC      | (2 505 10 PLN)                       |                                                                |
| Aby zawrzeć transakcję<br>należy wybrać przycisk<br>Zatwierdź" Należu | 54 () 0626 4289                                         | (5 505, TO PLIN)                     | Prezentowany kurs walutowy<br>ważny jest przez wskazaną w      |
| pamiętać, że warunkiem<br>zawarcia transakcji jest                    | PKO Bank Polski<br>RACH.OSZCZ.PŁATNY NA<br>(776,22 EUR) | ŹĄDANIE                              | sekund, w trakcie których<br>możliwe jest zawarcie transakcji. |
| posiadanie wystarczającej<br>ilości środków na koncie<br>obciażanym   | 26 () 0626 4552                                         |                                      |                                                                |
|                                                                       | Jeszcze przez 6 sel<br>walutę EUR po kursie             | R. mozesz kopic<br>H. 4,3364 EUR/PLN |                                                                |
|                                                                       | Zatwi                                                   | erdź                                 |                                                                |

### UWAGA!

Transakcje zawierane w kantorze nie wymagają potwierdzenia narzędziem uwierzytelniającym. Zawarcie transakcji następuje niezwłocznie po naciśnięciu przycisku "Zatwierdź". Jeżeli wybrano metodę płatności BLIK, niezbędne jest wprowadzenie kodu BLIK a następnie zatwierdzenie transakcji w aplikacji mobilnej banku, w której wygenerowano kod BLIK. W przypadku nie zatwierdzenia transakcji w czasie prezentowania kursu, kurs transakcyjny wraz z kwotą wymiany przestają być prezentowane. W celu otrzymania aktualnego kursu należy wybrać przycisk "Odśwież":

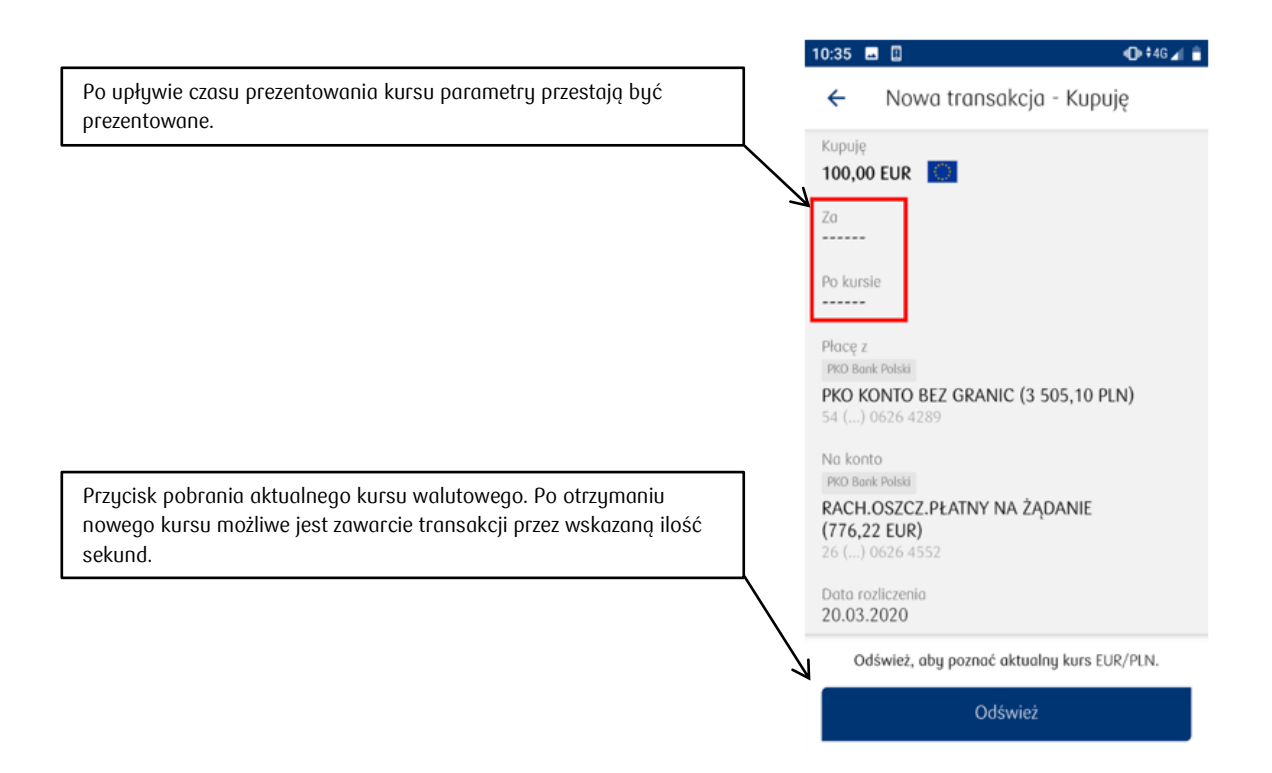

Po zawarciu transakcji zostanie zwrócony komunikat "Transakcja wykonana prawidłowo" wraz ze szczegółami transakcji:

| 10:41 | 0 • ‡46⊿ 💼                    |
|-------|-------------------------------|
| ×     | Nowa transakcja - Kupuję      |
|       |                               |
|       |                               |
|       |                               |
|       |                               |
|       | Transakcja wykonana           |
|       | prawidłowo!                   |
|       | 100,00 EUR za 433,64 PLN      |
|       | Zakupione środki znajdują się |
|       | już na Twoim koncie.          |
|       |                               |
|       |                               |
|       |                               |
|       | <u>0</u> r                    |
|       | 06 -                          |

Jeżeli wybrano metodę płatności BLIK, użytkownik zostanie poproszony o przygotowanie kodu BLIK oraz telefonu do potwierdzenia transakcji BLIK w aplikacji mobilnej odpowiedniego banku.

Ekran zatwierdzania transakcji z wykorzystaniem kodu BLIK:

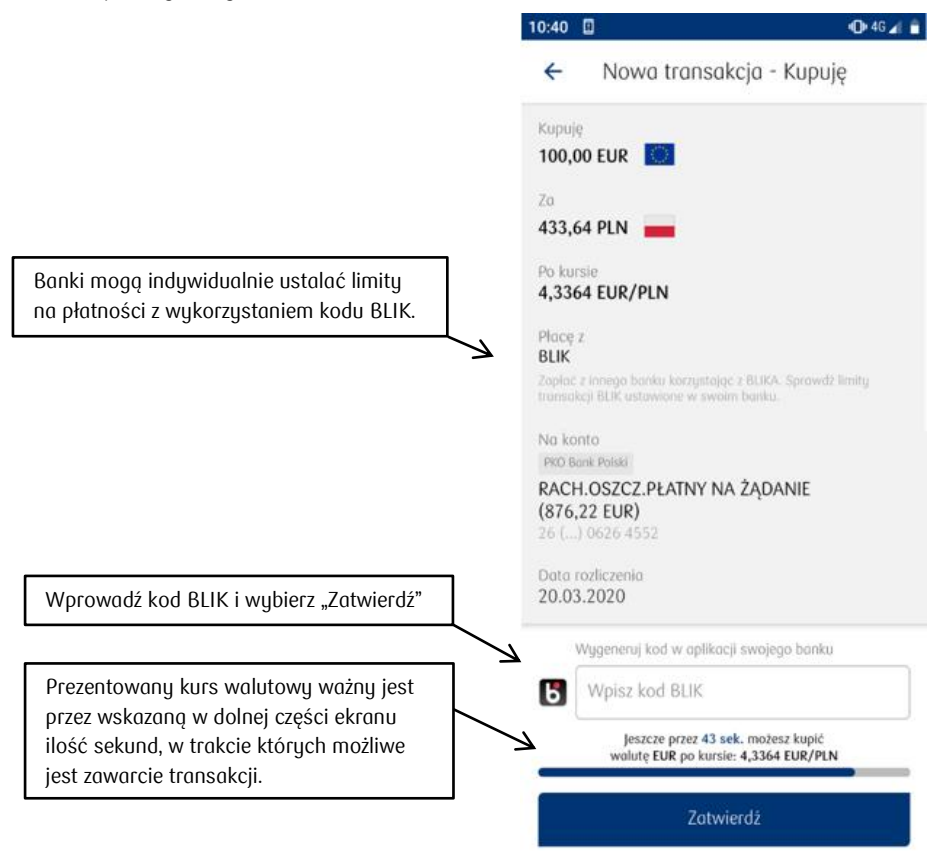

Po wybraniu przycisku "Zatwierdź" użytkownik zostanie poproszony o zatwierdzenie transakcji w aplikacji mobilnej odpowiedniego banku, w której wygenerowano wykorzystany kod BLIK. Po zawarciu transakcji zostanie zwrócony ekran potwierdzenia wykonania transakcji wraz z jej szczegółami:

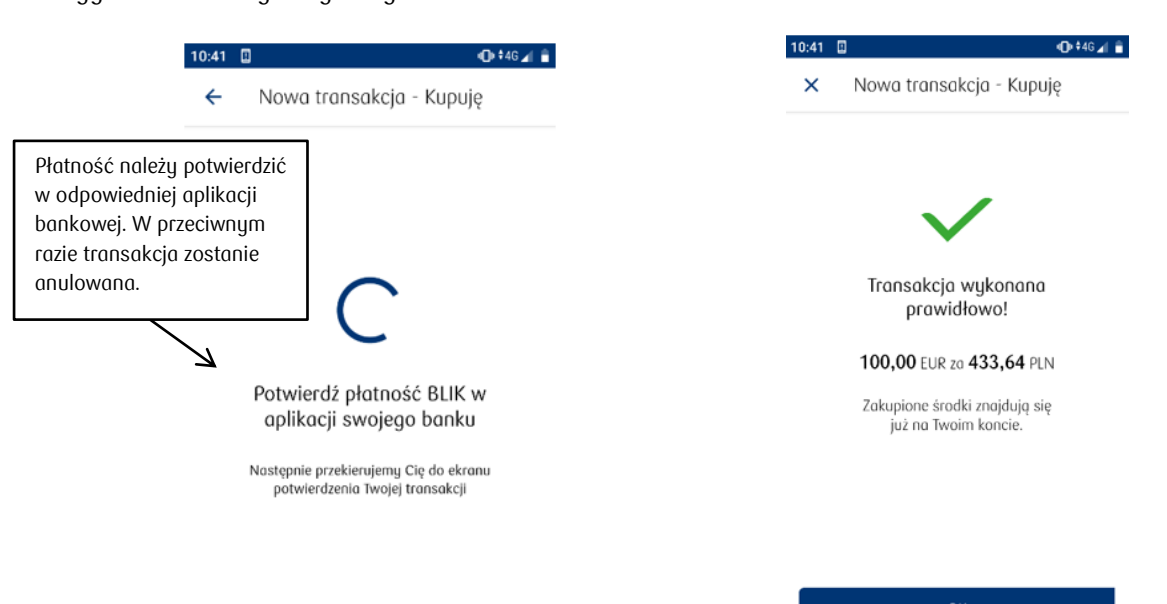

### Przykład zawarcia transakcji od waluty PLN: kupno EUR za 1000 PLN

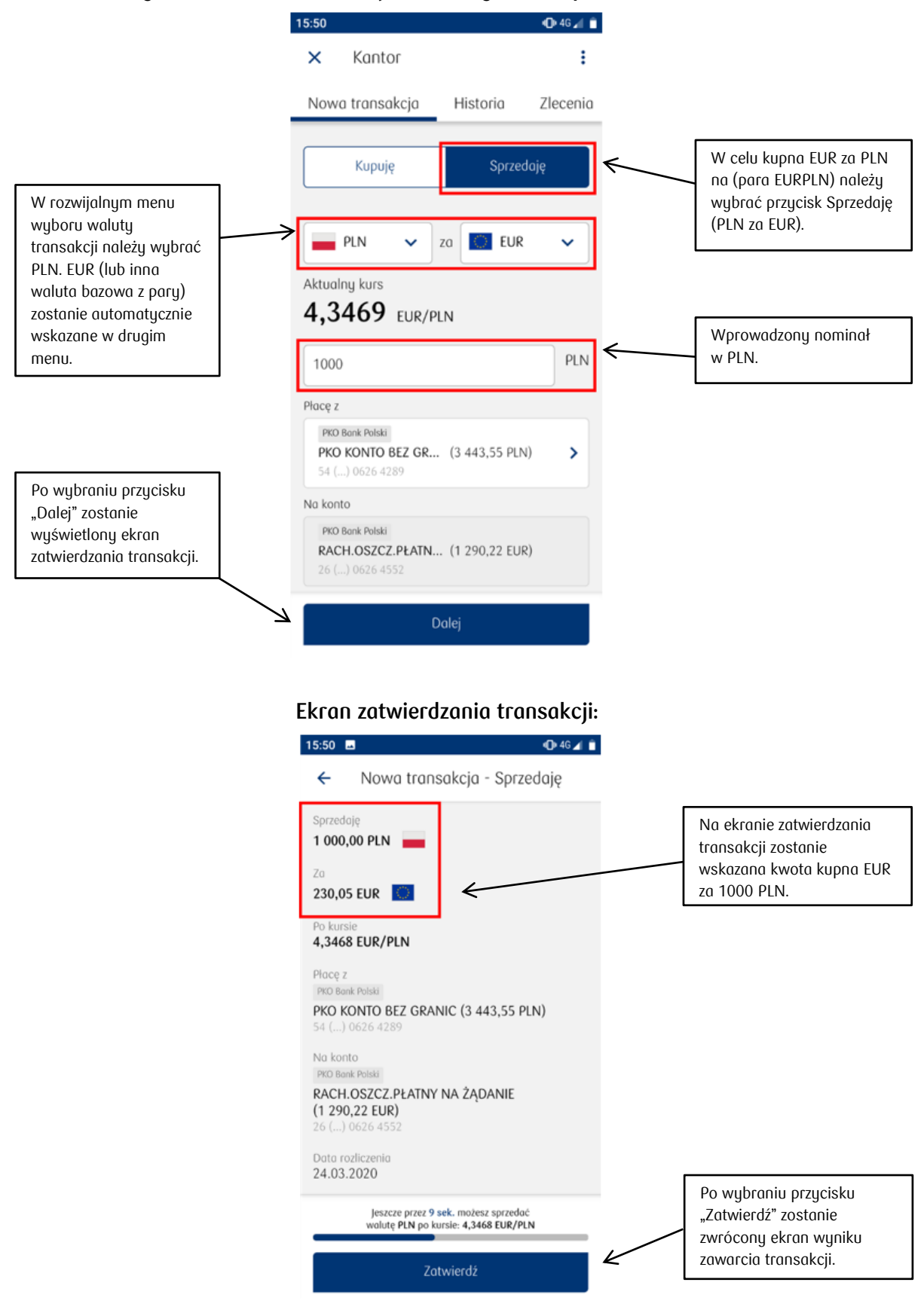

### 2.3. Zakup waluty pod spłatę raty kredytu

Kantor w aplikacji mobilnej IKO udostępnia wykonanie transakcji wymiany waluty z wykorzystaniem rachunku do spłaty kredytu walutowego.

Aby wykonać taką transakcję, na ekranie nowej transakcji walutowej należy zdefiniować parametry transakcji jak dla zwykłej transakcji wymiany waluty, tj.: kwota, waluta, rachunki.

Należy pamiętać, że rachunek do spłaty kredytu walutowego może być tylko i wyłącznie rachunkiem uznawanym, czyli tym, na który wpływają środki z transakcji wymiany walut. Dodatkowo, warunkiem koniecznym jest, aby Klient posiadał odpowiedni rodzaj rachunku do spłaty kredytu walutowego.

Wszystkie założenia wymagane do poprawnego zawarcia transakcji wymiany walut zostały opisane w rozdziale 2.2.

### Przykład zawarcia transakcji zakupu waluty pod ratę kredytu walutowego

Uzupełnienie danych transakcji wymiany walut, tj. (1) kupno/sprzedaż, (2) waluty, (3) kwota – tak jak dla standardowej transakcji wymiany walut.

| 16:01              |                | O•46⊿ 📋 |   |                                                   |
|--------------------|----------------|---------|---|---------------------------------------------------|
| × Kantor           |                | :       |   |                                                   |
| Nowa transakcja    | Historia Z     | lecenia |   |                                                   |
| ) Kupuję           | Sprzedaję      |         |   |                                                   |
|                    |                |         |   |                                                   |
| CHF 🗸              | zo PLN         | ~       |   |                                                   |
| Aktualny kurs      |                |         |   |                                                   |
| 4,3135 CHF/P       | LN             |         | Г |                                                   |
| 300                |                | CHF     |   | × Wybierz konto                                   |
| Z konta            |                |         |   | Konta CHF                                         |
| PKO Bank Polski    | (1.022.86 DEN) |         |   | PKD Bark Polski<br>RACH.OSZCZ.PŁATN (9 760,33 CHF |
| 54 () 0626 4289    | (1 922,86 PLN) | 1       |   | 71 () 0601 7943                                   |
| Na konto           |                |         |   | Rachunki do spłaty kredytu                        |
| PKO Bank Polski    |                |         |   | PKO Bork Polski<br>KREDYT HIPOTECZNY (CHF)        |
| KREOVT HIDOTECZNIX | (CUE)          |         |   |                                                   |

Po naciśnięciu pola z rachunkiem do uznania (4) pojawi się lista rachunków do wyboru. W miejscu rachunku uznawanego należy wybrać rachunek do spłaty kredytu walutowego widoczny w dedykowanej sekcji. Następnie można pobrać kurs i zatwierdzić transakcję. Po poprawnym zawarciu transakcji prezentowany jest ekran z potwierdzeniem a potwierdzona transakcja widoczna jest w historii.

Do zakupu waluty pod spłatę kredytu walutowego można wykorzystać również funkcję zleceń opisaną w rozdziale 4.6.

### 2.4. Historia transakcji

W kantorze w aplikacji mobilnej IKO można zapoznać się ze szczegółową historią transakcji zalogowanego użytkownika. Historia obejmuje transakcje zawarte w kantorze w aplikacji mobilnej IKO oraz serwisie internetowym iPKO. Historia jest dostępna pod przyciskiem "Historia" w górnej belce nawigacyjnej.

| nej IKO można zapoznać się     | 11:05 🗉                              | 🕩 46 🖌 📋 |
|--------------------------------|--------------------------------------|----------|
| transakcji zalogowanego        | × Kantor                             | :        |
| serwisie internetowym iPKO.    | Nowa transakcja Historia             | Zlecenia |
| zyciskiem "Historia" w górnej  | 19.03.2020                           |          |
|                                | Kupiono<br>100,00 EUR 20 433,64 PLN  |          |
|                                | 14.02.2020                           |          |
|                                | Sprzedano<br>50,00 EUR zo 213,64 PLN |          |
|                                | Sprzedano<br>51,00 EUR 20 217,66 PLN |          |
|                                | Sprzedano<br>50,00 PLN 20 12,51 CHF  |          |
|                                | Kupiono<br>60,00 EUR 20 256,50 PLN   | 0        |
| Przycisk filtrowania historii. | Kupiono                              |          |
|                                |                                      |          |

Po wybraniu dowolnego wiersza z transakcją otwierane jest okno ze szczegółami transakcji:

|                                               | 16:16 <u>⊥</u> •O⊧4G⊿I ■                                                                                       |
|-----------------------------------------------|----------------------------------------------------------------------------------------------------|
|                                               | × Szczegóły transakcji                                                                                         |
|                                               | Sprzedano                                                                                                    |
|                                               | 100,00 CHF 🕂                                                                                                   |
|                                               | Za                                                                                                    |
|                                               | 396,86 PLN                                                                                                    |
|                                               | Data transakcji<br>14.02.2020                                                                                  |
|                                               | Godzina transakcji<br>13:08                                                                                    |
| Konto obciążane lub inna<br>metoda płatności. | <ul> <li>Płatność z</li> <li>RACH.OSZCZ.PŁATNY NA ŻĄDANIE</li> <li>71 1020 5561 0000 3202 0601 7943</li> </ul> |
| Konto uznawane.                               | Na konto<br><b>PKO KONTO BEZ GRANIC</b><br>54 1020 5561 0000 3302 0626 4289                                    |
|                                               | Para walutowa<br>CHF/PLN                                                                                       |
|                                               | Kurs<br>3,9686                                                                                                 |
| Indywidualny numer<br>transakcji.             | Numer transakcji<br>4941767                                                                                    |
| Data rozliczenia transakcji.                  | Data rozliczenia<br>14.02.2020                                                                                 |
|                                               | Wykonana przez                                                                                                 |

Po wybraniu przycisku filtrowania otwierane jest okno z parametrami filtracji. W przypadku nie wprowadzenia żadnych parametrów i wybraniu przycisku "Pokaż wyniki" zwracana jest cała historia.

|                                                                  | 11:06                    | 🛈 4G 🖌 🛢                |                                                                            |  |
|------------------------------------------------------------------|--------------------------|-------------------------|----------------------------------------------------------------------------|--|
|                                                                  | × Filtrowanie            |                         |                                                                            |  |
| Rozwijane menu<br>zwracające zdefiniowane<br>okresy filtrowania. | Okres                    |                         |                                                                            |  |
|                                                                  | Dowolny okres            | ~                       |                                                                            |  |
|                                                                  | Od<br>Wybierz datę 🚮     | Do<br>Wybierz datę 31   | Pola służące do wskazania<br>dat jako kryterium filtracji.                 |  |
| Pola służace do<br>wskazania kwot<br>transakcji jako kryterium   | Kwota od<br>Wpisz kwotę  | Kwota do<br>Wpisz kwotę |                                                                            |  |
| πιταςji.                                                         | Waluta<br>Wybierz walutę | ~                       | Rozwijalne menu zwracające<br>waluty wg. których ma<br>nastąpić filtracja. |  |
| Przycisk zwracający<br>wynik filtrowanej historii.               |                          |                         |                                                                            |  |
|                                                                  | Pok                      | aż wyniki               |                                                                            |  |

Po nałożeniu filtru, na górnej belce nawigacyjnej prezentowana jest ikona lejka. Po jej wybraniu filtr zostaje usunięty.

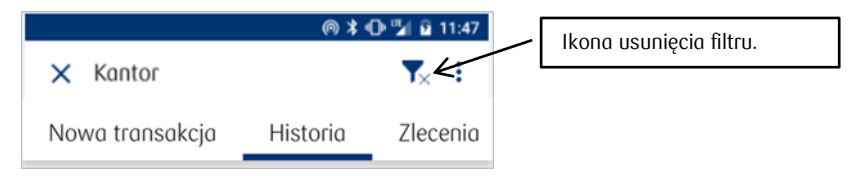

### 2.5. Powiadomienia

W kantorze w aplikacji mobilnej IKO dostępna jest funkcjonalność składania powiadomień, które są wysyłane automatycznie, jeśli kurs walutowy osiągnie poziom określony przez klienta.

Powiadomienie jest wysyłane w postaci powiadomienia "Push" tj., jako wiadomość przekazywaną użytkownikowi przez aplikację mobilną IKO na jego urządzenie. Warunkiem otrzymania wiadomości jest dostęp do Internetu oraz posiadanie zainstalowanej aplikacji mobilnej IKO w momencie osiągniecia przez kurs walutowy wskazanego kursu.

Dostęp do składania i przeglądania powiadomień znajduje się w belce nawigacyjnej kantoru jako zakładka o nazwie "Powiadomienia". Lista powiadomień zawiera powiadomienia założone w kantorze w aplikacji mobilnej IKO oraz w serwisie internetowym iPKO.

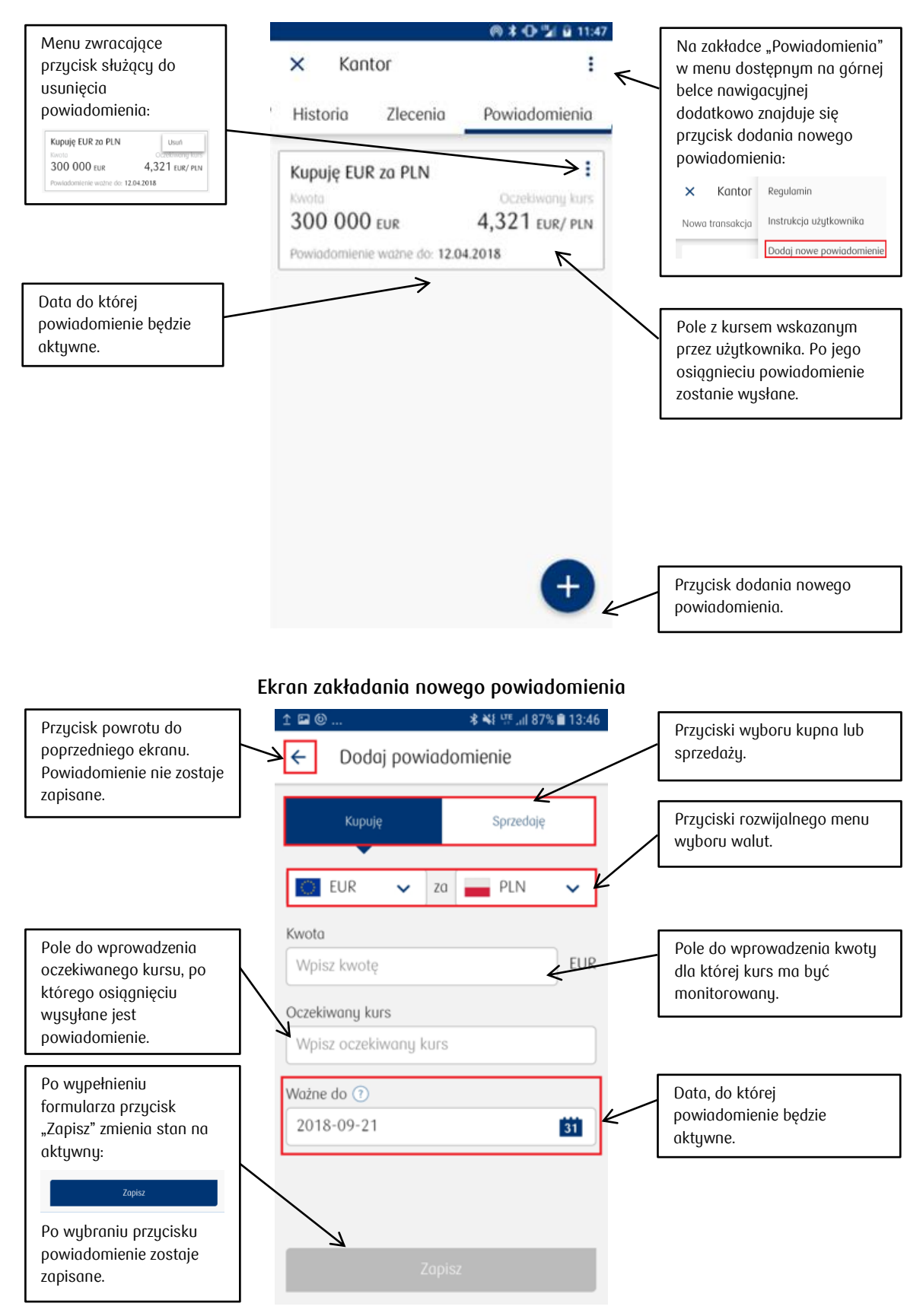

Możliwe do zapisania są tylko powiadomienia, których kurs oczekiwany jest korzystniejszy dla klienta od bieżącego kursu rynkowego. Przy dokonywaniu powyższej oceny kursu brany jest pod uwagę m.in. typ transakcji (kupno/sprzedaż).

### 2.6. Zlecenia

W kantorze w aplikacji mobilnej IKO dostępna jest funkcjonalność składania zleceń automatycznych transakcji wymiany walut:

- jednorazowych, realizowanych jeśli kurs walutowy osiągnie określony przez Klienta poziom,
- cyklicznych, realizowanych z częstotliwością zdefiniowaną przez Klienta (po kursie obowiązującym w zdefiniowanej dacie i godzinie realizacji zlecenia).

Dostęp do składania, modyfikowania, usuwania oraz przeglądania zleceń znajduje się w belce nawigacyjnej kantoru jako zakładka o nazwie "Zlecenia". Listę można przeszukiwać z użyciem filtrów, a po wybraniu dowolnego wiersza ze zleceniem uzyskać podgląd szczegółów zlecenia.

Lista zawiera zlecenia złożone zarówno w kantorze w serwisie internetowym iPKO oraz w aplikacji mobilnej IKO.

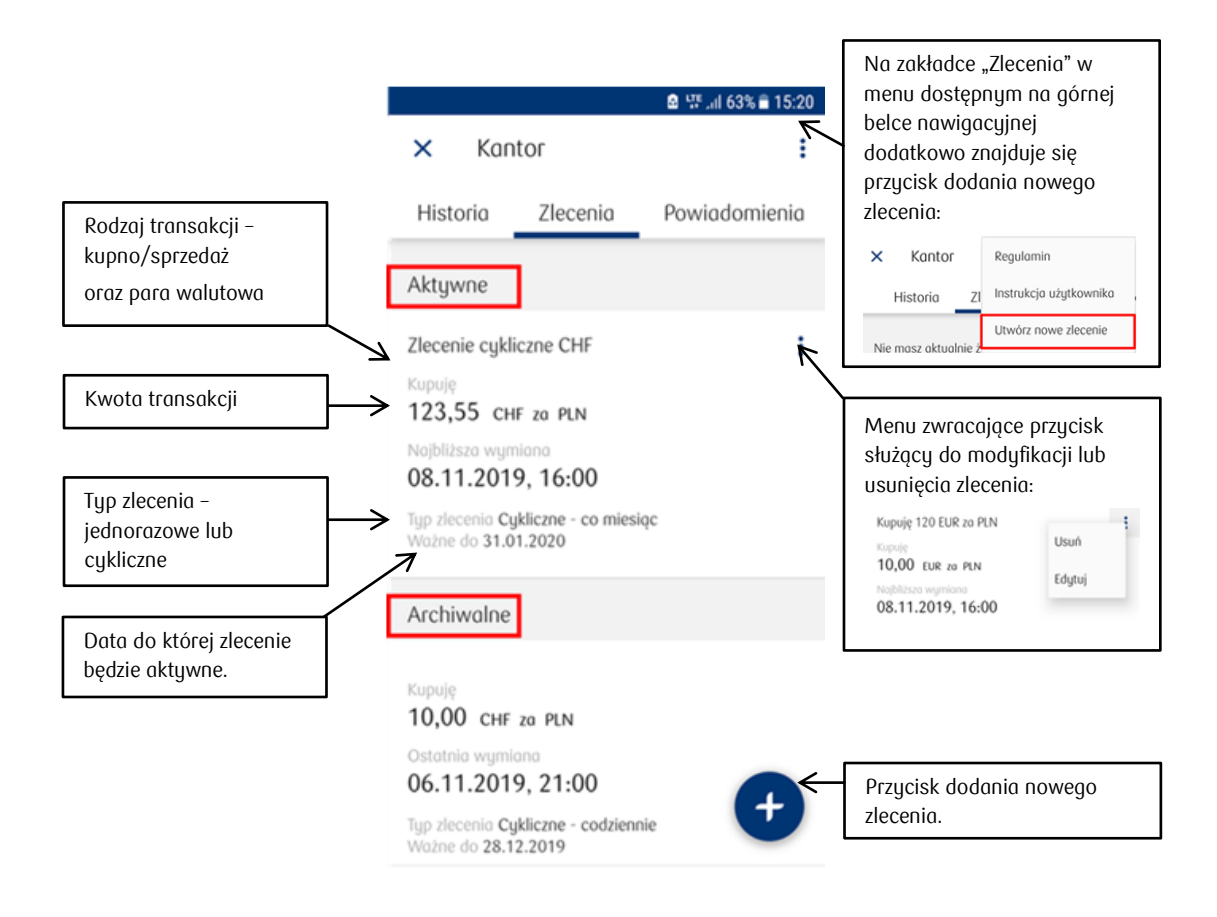

### Ekran listy zleceń aktywnych i archiwalnych:

### Podgląd szczegółów zlecenia:

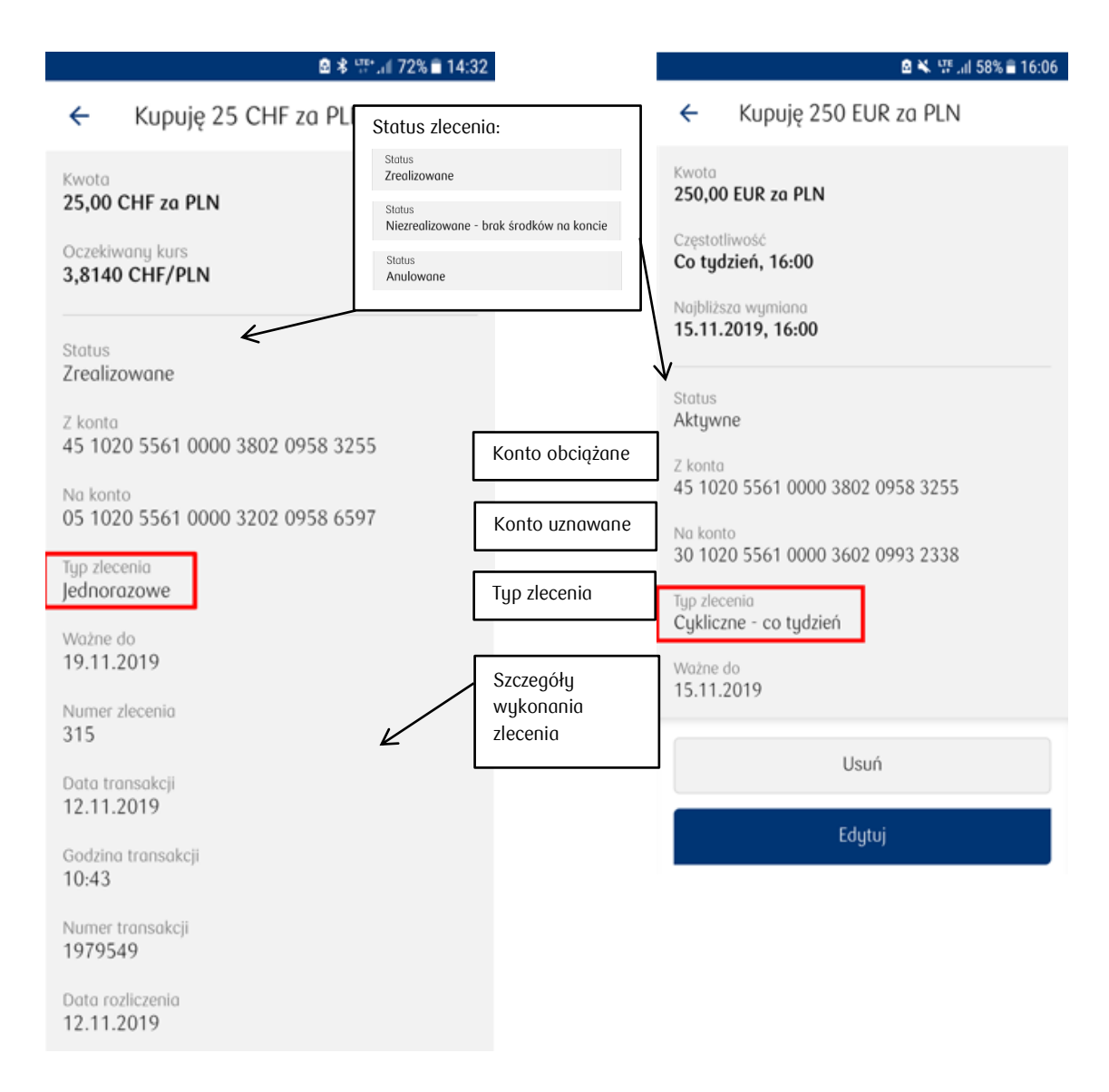

### Filtrowanie listy wyszukiwania:

Po wybraniu przycisku filtrowania otwierane jest okno z parametrami filtracji. W przypadku nie wprowadzenia żadnych parametrów i wybraniu przycisku "Filtruj" zwracana jest cała lista zleceń.

| 🖻 🐺 .iil 63% 🖹 15:20                                                | Przucisk filtrowania                                          |
|---------------------------------------------------------------------|---------------------------------------------------------------|
| × Kantor T                                                          | listy zleceń. × Filtruj zlecenia                              |
| Historia Zlecenia Powiadomienia                                     | Przyciski wyboru<br>filtra rodzaju Wszystkie Kupuję Sprzedaję |
| Aktywne                                                             | transakcji. Para walutowa                                     |
| Zlecenie cykliczne CHF                                              | Nozystkie V                                                   |
| Kupuję<br>123,55 CHF za PLN                                         | zwracające waluty, Złecenia                                   |
| Najbliższa wymiana<br>08.11.2019, 16:00                             | Nastąpić filtracja.<br>Wszystkie Aktywne Archiwalne           |
| Typ zlecenia Cykliczne - co miesiąc<br>Ważne do 31.01.2020          | Przyciski wyboru<br>filtra statusu                            |
| Archiwalne                                                          | zlecenia.                                                     |
| Kupuję<br>10,00 CHF za PLN<br>Ostatnia wymiana<br>06,11,2019, 21:00 | Przycisk zwracający<br>wyniki filtrowania<br>listy zleceń.    |
| Typ zlecenia Cykliczne - codziennie<br>Ważne do 28.12.2019          | Szukaj                                                        |

Po nałożeniu filtru, na górnej belce nawigacyjnej prezentowana jest ikona lejka. Po jej wybraniu prezentowane są wybrane przez użytkownika filtry. Wybór można edytować lub wyczyścić filtry.

|                                                                          | 🖻 📅 .iil 63% 🖹 15:20 |                                           |                     | 🖻 🖙 .iil 63% 🖹 15:20 |
|--------------------------------------------------------------------------|----------------------|-------------------------------------------|---------------------|----------------------|
| × Kantor                                                                 | ₹.                   | Ikona lejka                               | × Filtruj zlecenia  |                      |
| Historia Zlecenia                                                        | Powiadomienia        |                                           | Wszystkie Kupuję    | Sprzedaję            |
| Aktywne                                                                  |                      |                                           | Para walutowa       |                      |
| Zlecenie cykliczne CHF                                                   | :                    |                                           | CHFPLN              | ~                    |
| Kupuję<br>123,55 CHF za PLN                                              |                      |                                           | Zlecenia            |                      |
| Najbliższa wymiana 08.11.2019, 16:00                                     |                      |                                           | Wszystkie Aktywne   | Archiwalne           |
| Typ zlecenia <b>Cykliczne - co miesiąc</b><br>Ważne do <b>31.01.2020</b> |                      | Przycisk usuwający                        |                     |                      |
| Archiwalne                                                               |                      | zastosowane filtry.                       |                     |                      |
| Kupuję<br>10,00 CHF za PLN                                               |                      |                                           | Z                   |                      |
| Ostatnia wymiana<br>06.11.2019, 21:00                                    |                      | Przycisk zwracający<br>wyniki filtrowania | Wyczyść filtry wysz | zukiwania            |
| Typ zlecenia Cykliczne - codziennie<br>Ważne do 28.12.2019               | +                    | listų ziecen.                             | Szukaj              |                      |

### 2.6.1. Utworzenie nowego zlecenia

W przypadku zleceń jednorazowych, możliwe do zapisania są tylko zlecenia, których kurs oczekiwany jest korzystniejszy dla klienta od bieżącego kursu rynkowego. Przy dokonywaniu powyższej oceny kursu brany jest pod uwagę m.in. typ transakcji, jaką chce zawrzeć Klient – kupna lub sprzedaży waluty.

Przycisk dodania nowego zlecenia znajduje się w belce nawigacyjnej w zakładce "Zlecenia" (1) oraz w dolnej części ekranu w formie ikony (2).

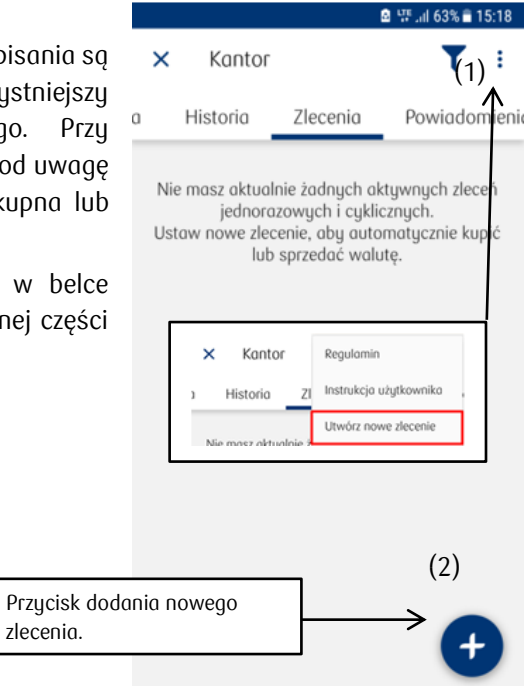

### Ekran dodania nowego zlecenia

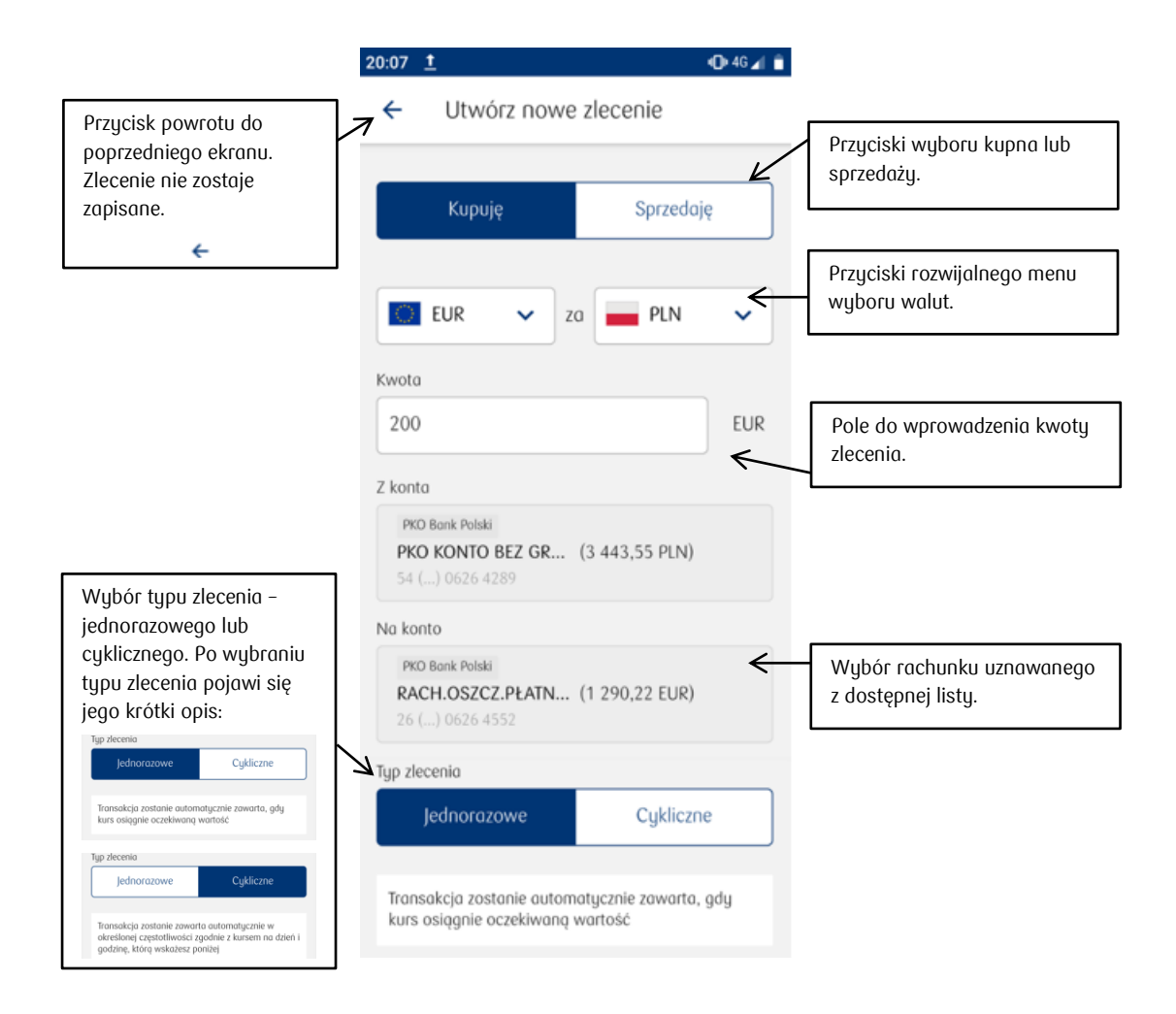

| Przycisk powrotu do<br>poprzedniego<br>ekranu. Zlecenie nie  | 14:11 ±     ● *46 ∡ ■       →     Utwórz nowe zlecenie                                                                                                    |                                                                     |
|--------------------------------------------------------------|----------------------------------------------------------------------------------------------------|---------------------------------------------------------------------|
| zostaje zapisane.                                            | Typ zlecenia                                                                                                    |                                                                     |
| ÷                                                            | Jednorazowe Cykliczne                                                                                                    |                                                                     |
| Data, kiedy ma zostać<br>wykonana pierwsza<br>transakcja.    | Transakcja zostanie zawarta automatycznie w<br>określonej częstotliwości zgodnie z kursem na dzień i<br>godzinę, którą wskażesz poniżej<br>Data najbliższej wymiany | Godzina, o której<br>we wskazanych<br>dniach ma być<br>wykonywana   |
|                                                              | > 2020-03-25                                                                                                    | transakcja, do<br>wyboru z                                          |
| Częstotliwość, z jaką<br>ma być wykonywana<br>transakcja, do | Częstotliwość Godzina                                                                                                    | dostępnej listy.                                                    |
| wyboru z dostępnej<br>listy.                                 |                                                                                                    | Data, do której<br>zlecenie będzie                                  |
| Codziennie O                                                 | 2020-05-31                                                                                                    | aktywne.                                                            |
| Co tydzień 💿<br>Co miesiąc 📀                                 | Nazwa zlecenia (opcjonalne)<br>Ferie                                                                                                    | Przejście do<br>podsumowania<br>danych zlecenia<br>poprzez wubranie |
|                                                              | Dalej                                                                                                    | przycisku "Dalej"                                                   |

# Ekran zakładania zlecenia cyklicznego - kontynuacja

## Ekran zakładania zlecenia jednorazowego - kontynuacja

|                                     | 20:08 🖪 İ 👘                                                                        |                                              |
|-------------------------------------|------------------------------------------------------------------------------------|----------------------------------------------|
| Przycisk powrotu do<br>poprzedniego | ← Utwórz nowe zlecenie                                                             | Dela da                                      |
| ekranu. Zlecenie nie                | Typ zlecenia                                                                       | worowadzenia                                 |
| zostaje zapisane.                   | Jednorazowe Cykliczne                                                              | oczekiwanego                                 |
| <del>\</del>                        |                                                                                    | kursu, po którego                            |
|                                     | Transakcja zostanie automatycznie zawarta, gdy<br>kurs osiągnie oczekiwaną wartość | osiągnięciu<br>wykonywana jest<br>tsoposkcia |
|                                     | Oczekiwany kurs                                                                    | wymiany walut.                               |
|                                     | 4.22                                                                               |                                              |
| Data, do której<br>zlecenie będzie  | Ważne do 💿                                                                         | Po wypełnieniu                               |
| aktywne.                            | Nazwa złecenia (opcjonalne)                                                        | danych można<br>przejść do<br>podsumowania   |
|                                     | Wakacje                                                                            | danych zlecenia                              |
|                                     | Dalej                                                                              | przycisku "Dalej"                            |

Po stwierdzeniu zgodności danych w podsumowaniu można zatwierdzić złożenie zlecenia.

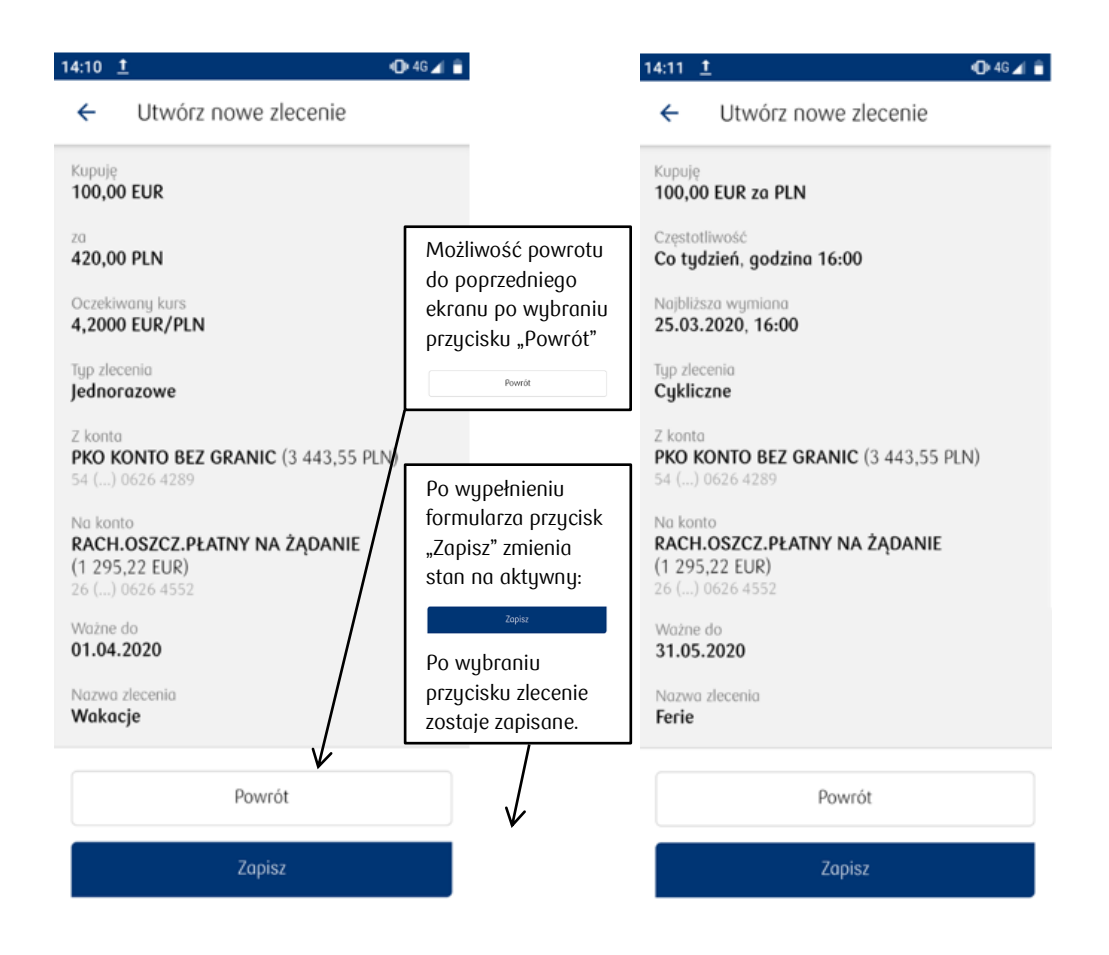

Po poprawnym złożeniu zlecenia prezentowany jest ekran z potwierdzeniem:

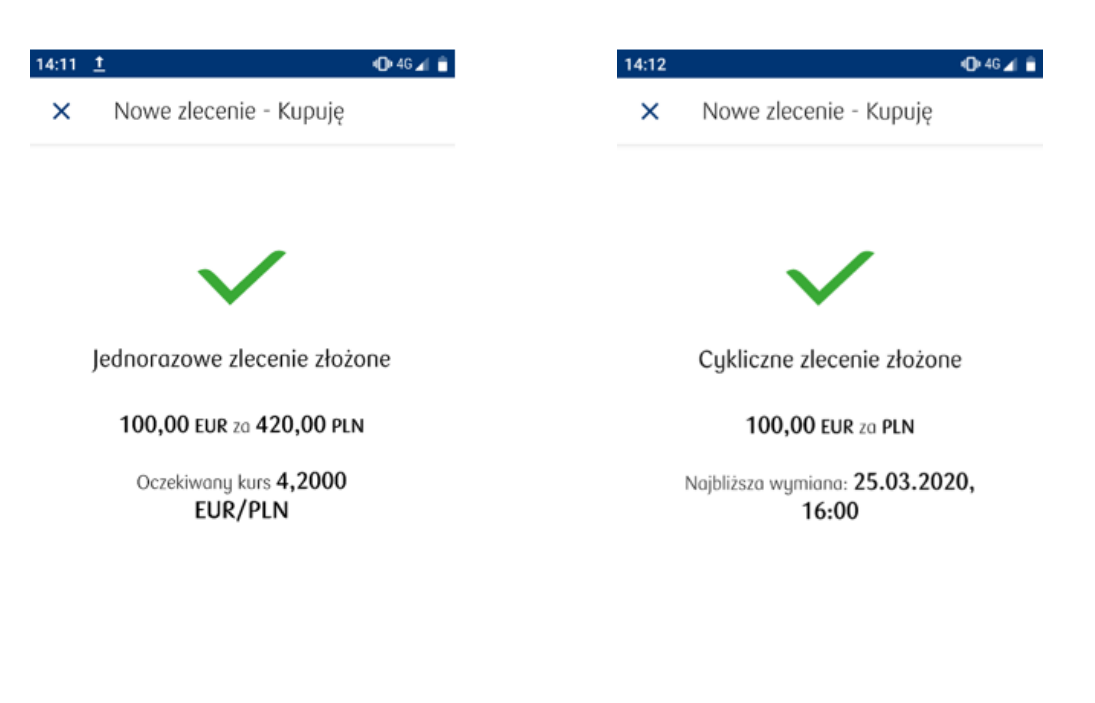

### 2.6.2. Modyfikacja lub usunięcie zlecenia

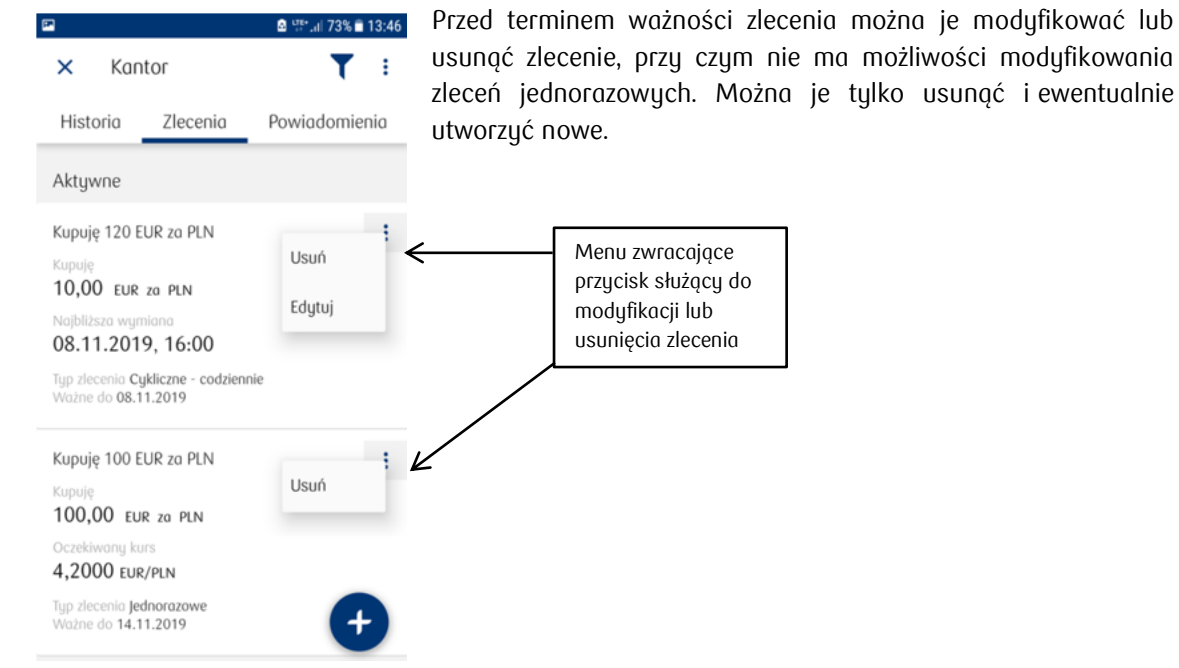

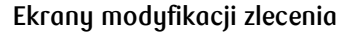

### Wypełnienie formularza

### Zapisanie zmian

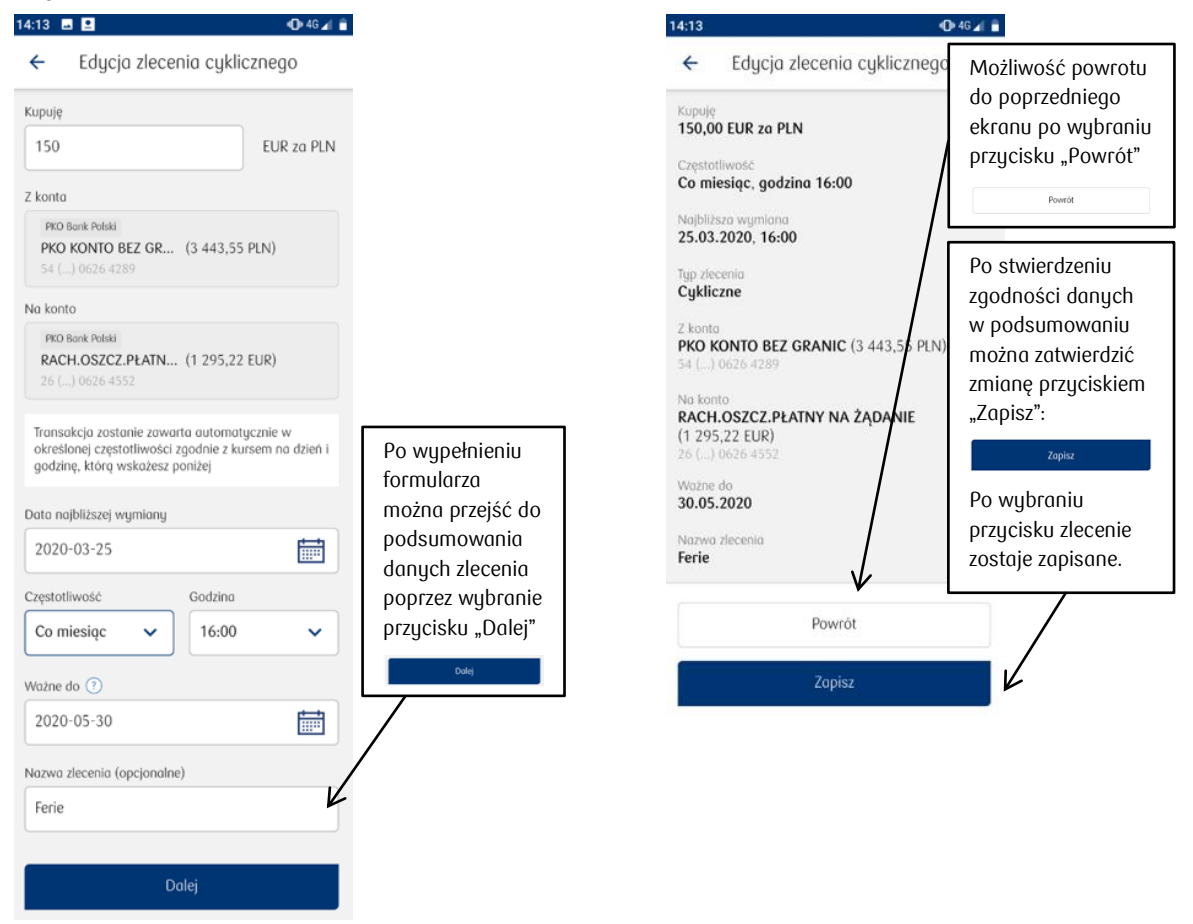

Po zapisaniu danych zlecenia na ekranie pojawi się potwierdzenie zmiany.

### Ekrany usuwania zlecenia

Aby usunąć zlecenie należy wybrać przycisk "Usuń", a następnie ponownie potwierdzić dyspozycję.

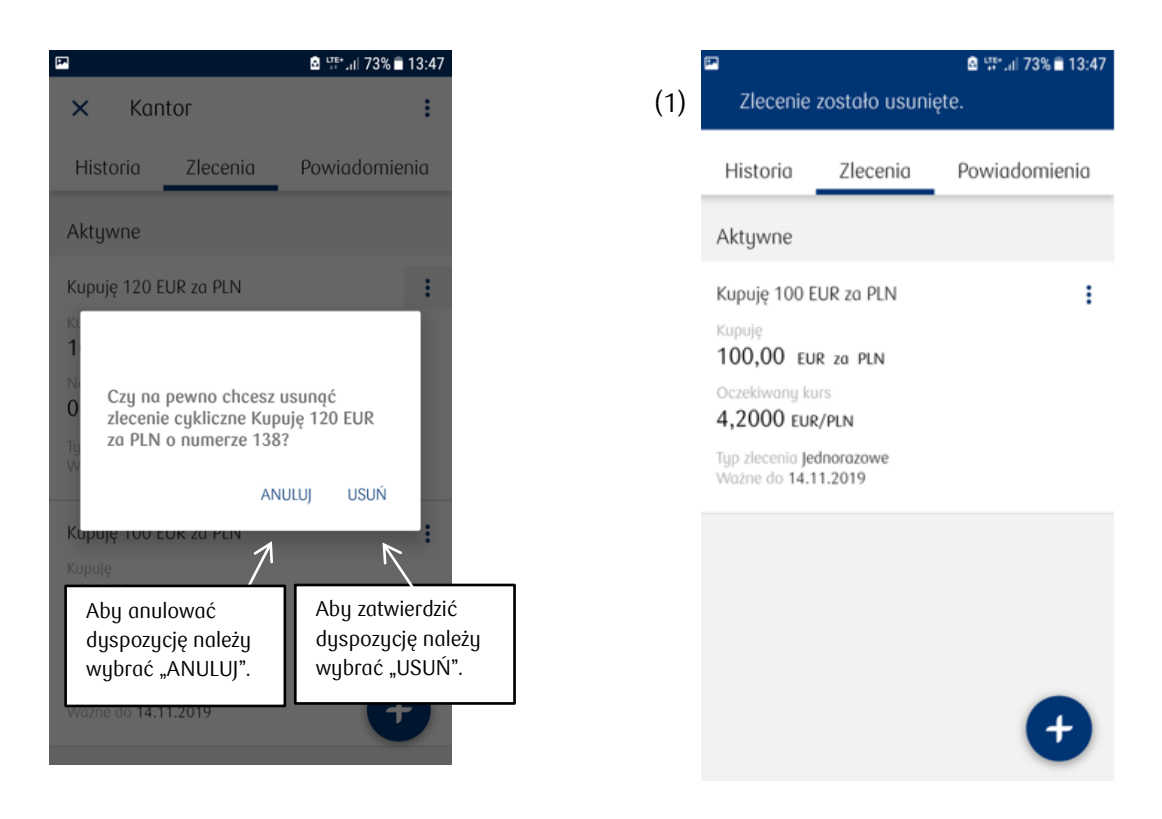

Po usunięciu zlecenia w górnej części ekranu pojawi się potwierdzenie (1).